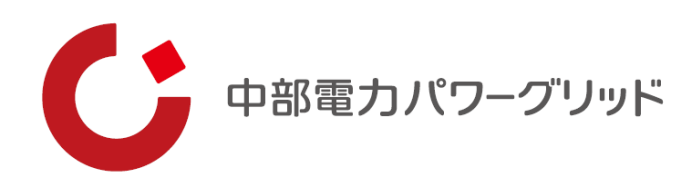

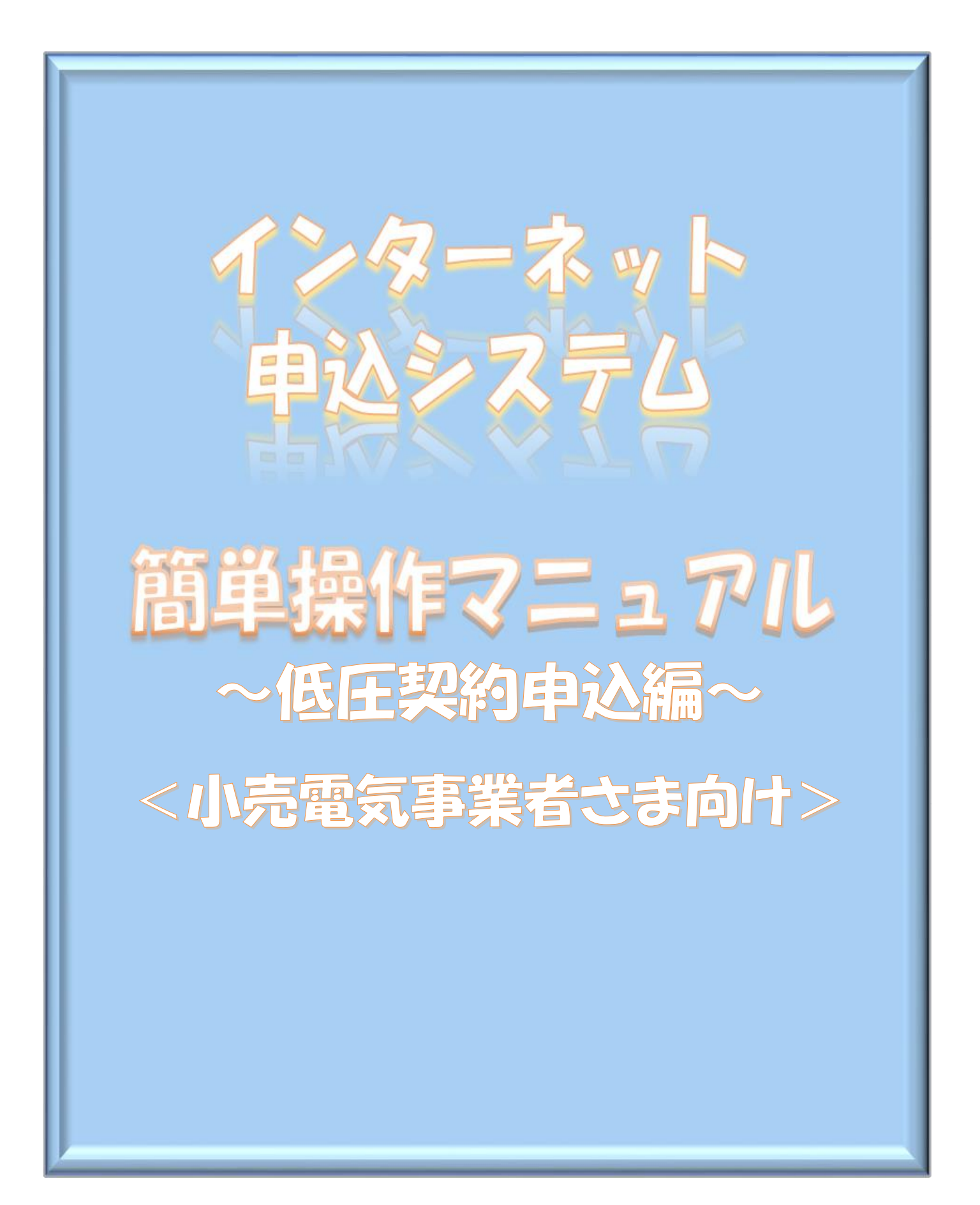

1 はじめに

本システムは、低圧で受電する需要者さまの新規契約等の申込みについて、インターネット環境を利 用して申込みいただくことができるシステムです。本システムのご利用により、申込み後の工程の進捗 状況についてインターネット上で確認※1でき、また、事例登録機能により過去の事例を利用した申込 み※2等、効率的に手続きが行える仕組みもご利用いただけますので、是非ご活用ください。

- ※1 「簡単操作マニュアル7 申込状況一覧の検索方法」参照
- ※2 「簡単操作マニュアル3 事例登録機能の活用方法」参照
- 2 本システムの対象となる申込内容

本システムの対象となる申込内容は、次のとおりです。

なお、スイッチング支援システムにて申込みが可能な契約内容の変更につきましては、本システム の対象外といたします。(スイッチング支援システムをご利用ください。)

| 項目        | 内容                                |
|-----------|-----------------------------------|
| 新設        | 新たに家屋、工場、店舗などを建築し、電気のご契約開始手続きを行う場 |
|           | 合にご利用いただけます。引込線設置工事や計量器設置工事についての手 |
|           | 配・調整も合わせて行うことができます。               |
| 契約容量(増設・減 | 需要者さまの契約容量を変更する手続きを行うことができます。契約容量 |
| 設)の変更     | の変更に伴い、工事が必要となる場合の工事の手配等についても行うこと |
|           | ができます。                            |
| 引込線、計量器の位 | 需要者さまの引込線の取り付け位置や、計量器設置場所についての変更工 |
| 置変更工事等設備  | 事の手配を行うことができます。工事費用を要する場合がありますのでご |
| の変更       | 注意ください。                           |

3 電気工事店(主任技術者)さまによる入力代行

本システムは、小売電気事業者さまご自身が新規契約等の申込みの手続きを行うことができます が、電気工事に関する知見をもった電気工事店(主任技術者)さまに入力代行を依頼し、小売電気 事業者さまがその入力内容を承認することにより、申込み手続きを行うことも可能となっています。 詳しくは、次頁の「入力代行による申込手続きのイメージ」および「9 小売電気事業者さまによ るお申込内容の承認」をご覧ください。

#### 【入力代行による申込手続きのイメージ】

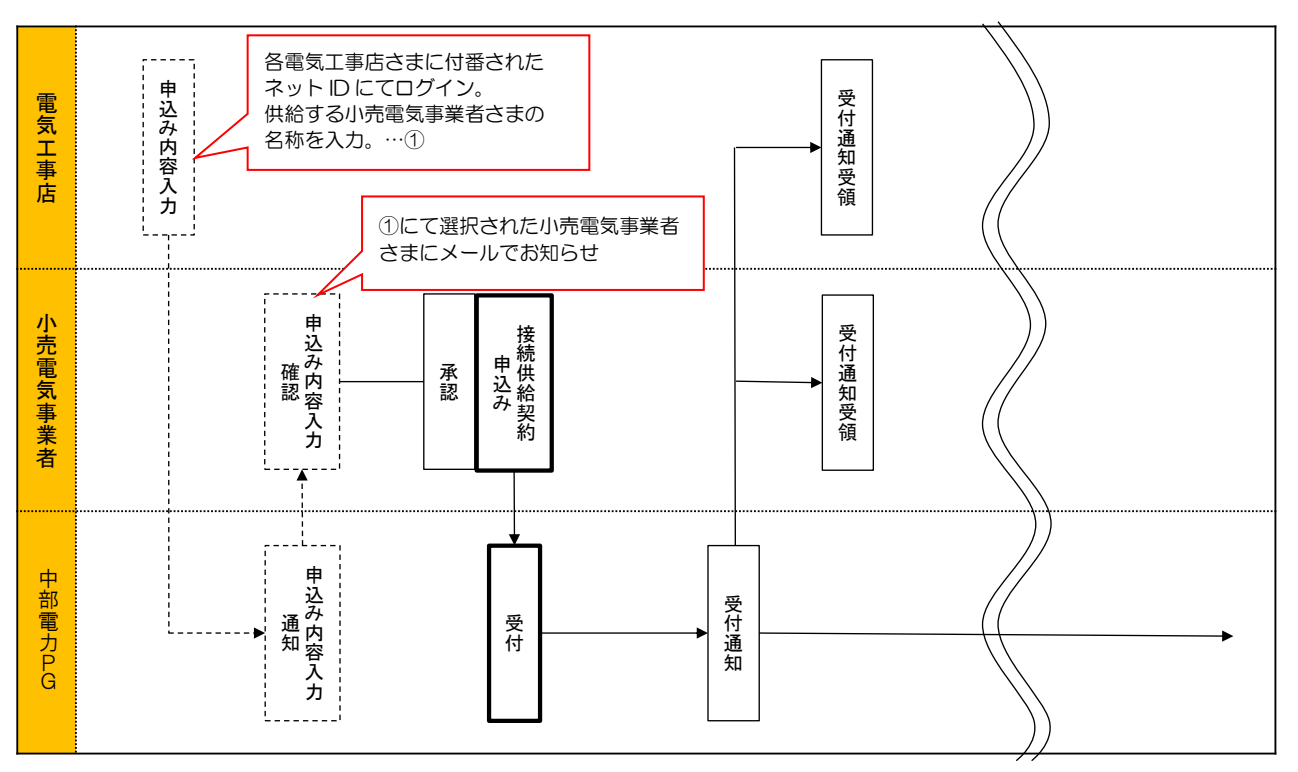

4 申込み手続きの進め方

まずは、「1 事前準備」により、システムご利用に必要なネットID、パスワードを取得ください。 (電気工事店さまが入力代行する場合であっても、必要となります)

電気工事店さまへ入力代行を依頼する場合は、「9 小売電気事業者さまによるお申込み内容の承認」 をご覧いただき手続きを行ってください。この場合、入力代行を行う電気工事店さまには、「8 電気 工事店さまによる入力代行」をご覧いただき、入力代行の手続きを進めていただきます。

なお、小売電気事業者さまご自身が新規契約等の申込みを行う場合は、「2 新規お申込みの流れ」~ 「6 臨時全撤申込みの流れ」をご覧いただき、申込み手続きを行ってください。

5 問い合わせ先

| 問い合わせ先         | 問い合わせ内容            | 受付時間               |
|----------------|--------------------|--------------------|
| インターネット申込システム  | システムの機能 堀佐 仕知ろに開ナス | 8:30~12:00         |
| サポートダイヤル       | シハノムの機能、傑作、仁祖みに関りる | および                |
| 0120-996-523   | こ相談の念口です。          | $13:00 \sim 17:10$ |
|                | スイッチング支援システムの手続きに  | 0.00 - 19.00       |
| ネットワークサービスセンター | 関するご相談の窓口です。       | 9.00° ~ 12.00      |
| 0570-03-5600   | ご契約内容の全般に関するご相談の窓  | やよい<br>12:00~17:00 |
|                | 口です。               | 13.00 ~17.00       |

※年末年始(12月29日~1月3日)、土日祝日は除きます。

## もくじ

|                            | •                                                                                                    | •                                                                                                    | •                                                                                                    | •                                                                                                    |                                                                                                    |
|----------------------------|----------------------------------------------------------------------------------------------------|----------------------------------------------------------------------------------------------------|----------------------------------------------------------------------------------------------------|----------------------------------------------------------------------------------------------------|----------------------------------------------------------------------------------------------------|
| 新規お申込みの流れ・・・               | •                                                                                                    | •                                                                                                    | •                                                                                                    | •                                                                                                    | 3                                                                                                    |
| 事例登録機能の活用方法・               | •                                                                                                    | •                                                                                                    | •                                                                                                    | •                                                                                                    | 23                                                                                                    |
| 申込内容変更連絡時の流れ               | •                                                                                                    | •                                                                                                    | •                                                                                                    | •                                                                                                    | 26                                                                                                    |
| しゅん工登録の流れ・・・               | •                                                                                                    | •                                                                                                    | •                                                                                                    | •                                                                                                    | 41                                                                                                    |
| 臨時全撤申込みの流れ・・               | •                                                                                                    | •                                                                                                    | •                                                                                                    | •                                                                                                    | 46                                                                                                    |
| 申込状況一覧の検索方法・               | •                                                                                                    | •                                                                                                    | •                                                                                                    | •                                                                                                    | 52                                                                                                    |
| 電気工事店さまによる入力               | 代                                                                                                    | 行                                                                                                    | •                                                                                                    | •                                                                                                    | 54                                                                                                    |
| 小売電気事業者さまによる<br>お申込み内容の承認・ | •                                                                                                    | •                                                                                                    | •                                                                                                    | •                                                                                                    | 60                                                                                                    |
|                            | 新規ホ申込みの流れ・・・ 事例登録機能の活用方法・ 申込内容変更連絡時の流れ・・・ しゅん工登録の流れ・・・ 臨時全撤申込みの流れ・・・ 年込状況一覧の検索方法・ 電気工事店さまによる入力 小売電気事業者さまによる よ申込み内容の承認・ | 新規お申込みの流れ・・・・ 事例登録機能の活用方法・・ 申込内容変更連絡時の流れ・・ しゅん工登録の流れ・・・ 臨時全撤申込みの流れ・・・ 申込状況一覧の検索方法・・ 電気工事店さまによる入力代 小売電気事業者さまによる よ申込み内容の承認・・ | 新規ホ申込みの流れ・・・・・ 事例登録機能の活用方法・・・・ 申込内容変更連絡時の流れ・・・・ しゅん工登録の流れ・・・・・ 臨時全撤申込みの流れ・・・・・ 年込状況一覧の検索方法・・・・ 電気工事店さまによる入力代行 小売電気事業者さまによる よ申込み内容の承認・・・ | <ul> <li>新規お申込みの流れ・・・・</li> <li>事例登録機能の活用方法・・・・</li> <li>申込内容変更連絡時の流れ・・・・</li> <li>しゅん工登録の流れ・・・・</li> <li>臨時全撤申込みの流れ・・・・</li> <li>中込状況一覧の検索方法・・・・</li> <li>電気工事店さまによる入力代行・</li> <li>小売電気事業者さまによる<br/>あ申込み内容の承認・・・・</li> </ul> | <ul> <li>新規お申込みの流れ・・・・・</li> <li>事例登録機能の活用方法・・・・</li> <li>申込内容変更連絡時の流れ・・・・</li> <li>しゅん工登録の流れ・・・・・</li> <li>臨時全撤申込みの流れ・・・・・</li> <li>中込状況一覧の検索方法・・・・・</li> <li>電気工事店さまによる入力代行・・</li> <li>小売電気事業者さまによる<br/>お申込み内容の承認・・・・・</li> </ul> |

# 1 事前準備

### |事前準備『利用申込~パスワードのお知らせ』

弊社HP上、『インターネット申込システム』の画面(下記URLを参照)より、ネットIDの取得申込みをしてください。

お申込み完了後、Eメールにて<u>ネットID</u>および<u>パスワード</u>を送付させていただきます。 ネットIDおよびパスワードは、大切に保管してください。

URL: <u>https://it-www.chuden.co.jp/UE00A0/uecr01a00.do</u>

申請画面イメージ

|                | ご利用の手引き                  | お問い合わせ |
|----------------|--------------------------|--------|
|                | 中電ネットIDでログイン             |        |
| 初のくご利用になる事業者様  | ネットロ                     |        |
| 中電イット旧の新規取得    |                          |        |
| 中電ネット ID に切替する | パスリード                    |        |
|                | ログイン                     |        |
|                | ID・パスワードをお忘れですか?         |        |
| 中国ネットID切替道     | の事業者様                    |        |
| I Dをお忘れの方に     | たちら 認証 I D・パスワードをお忘れの場合は |        |
| パスワードをお忘れの     | 方はこちらころちらのページからお手続きください。 |        |
|                |                          |        |

# 2 新規お申込みの流れ

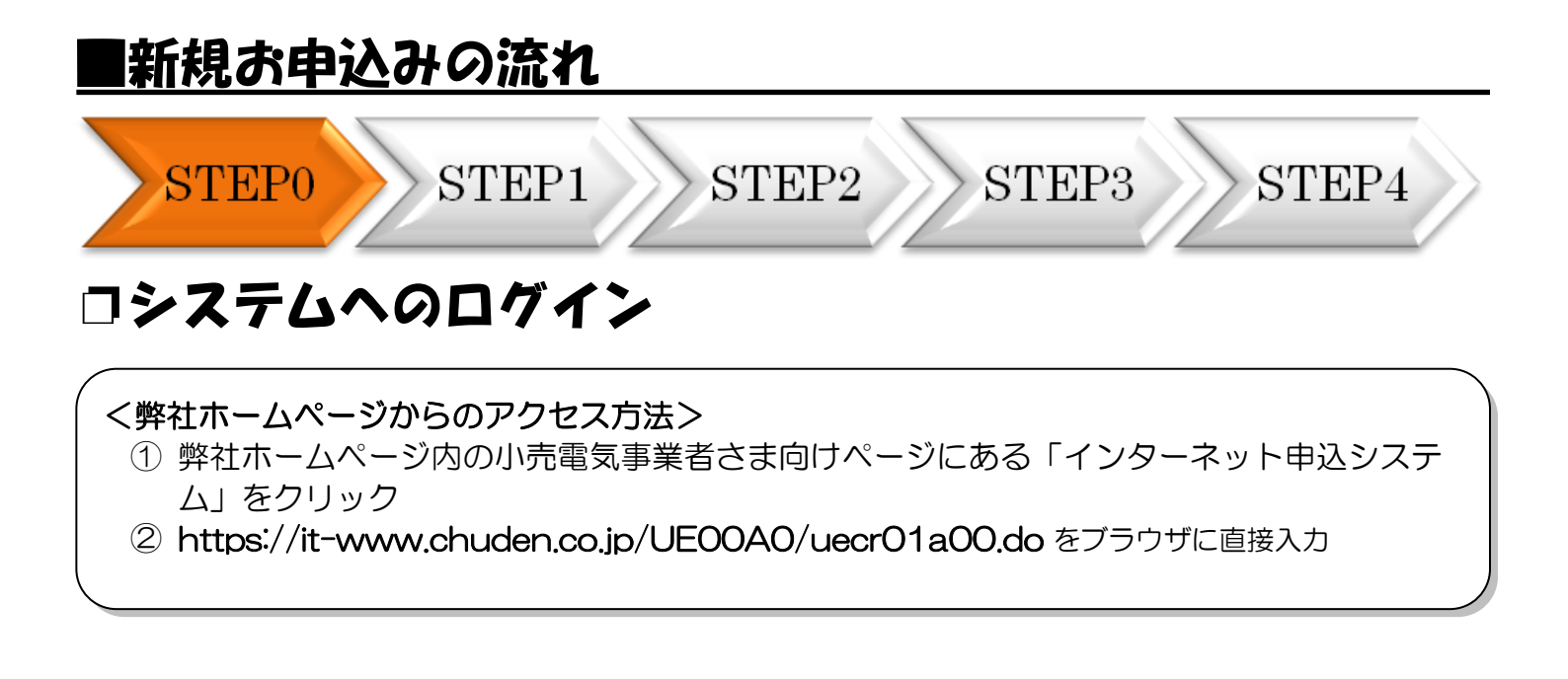

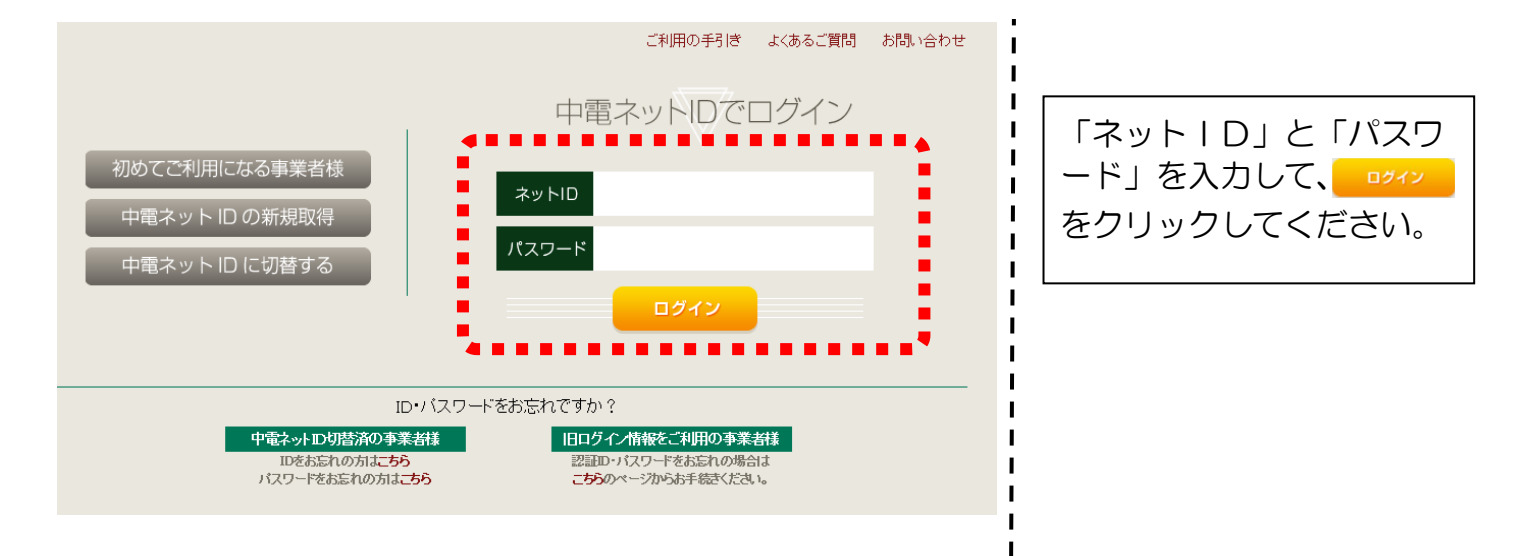

L

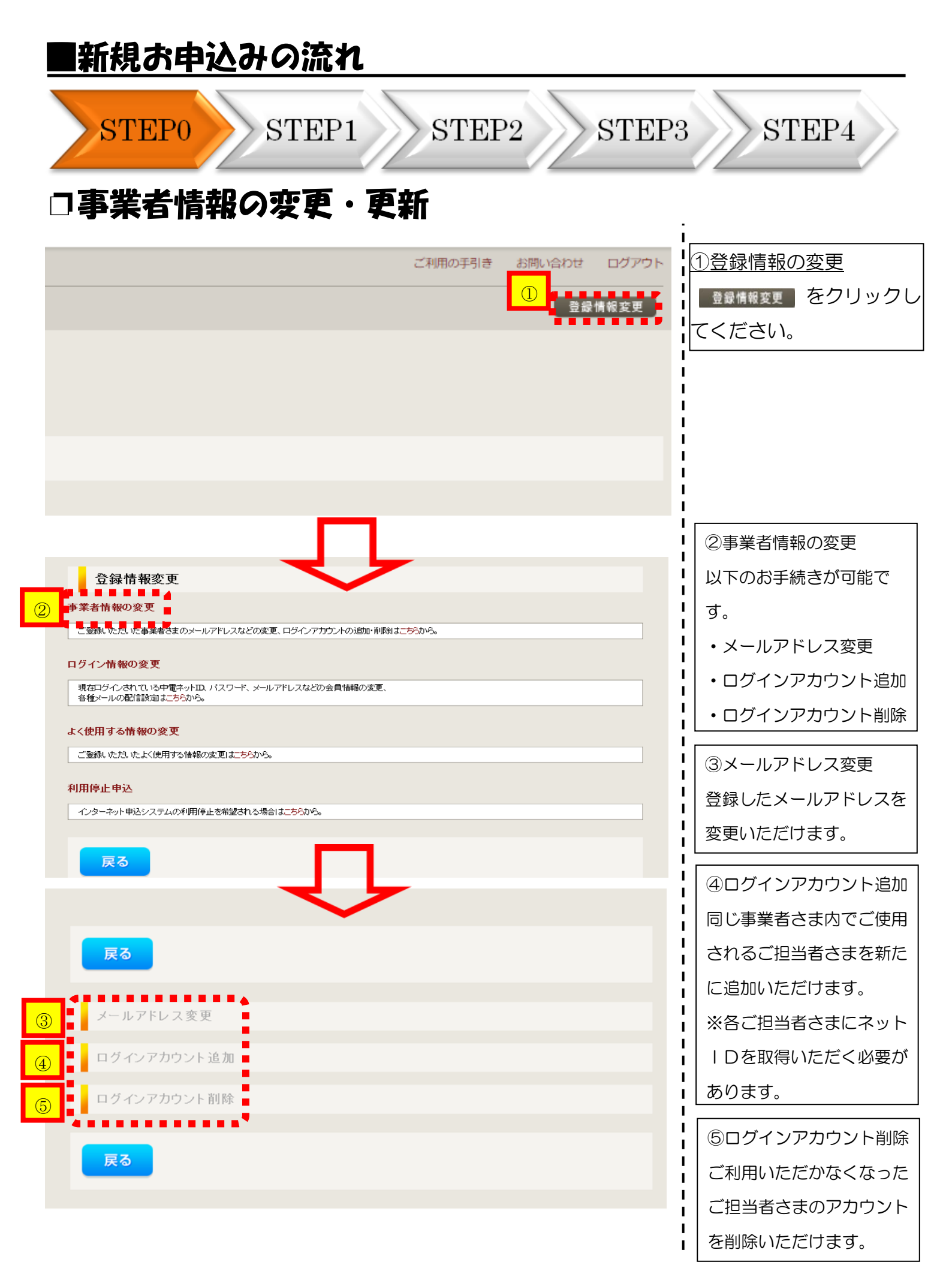

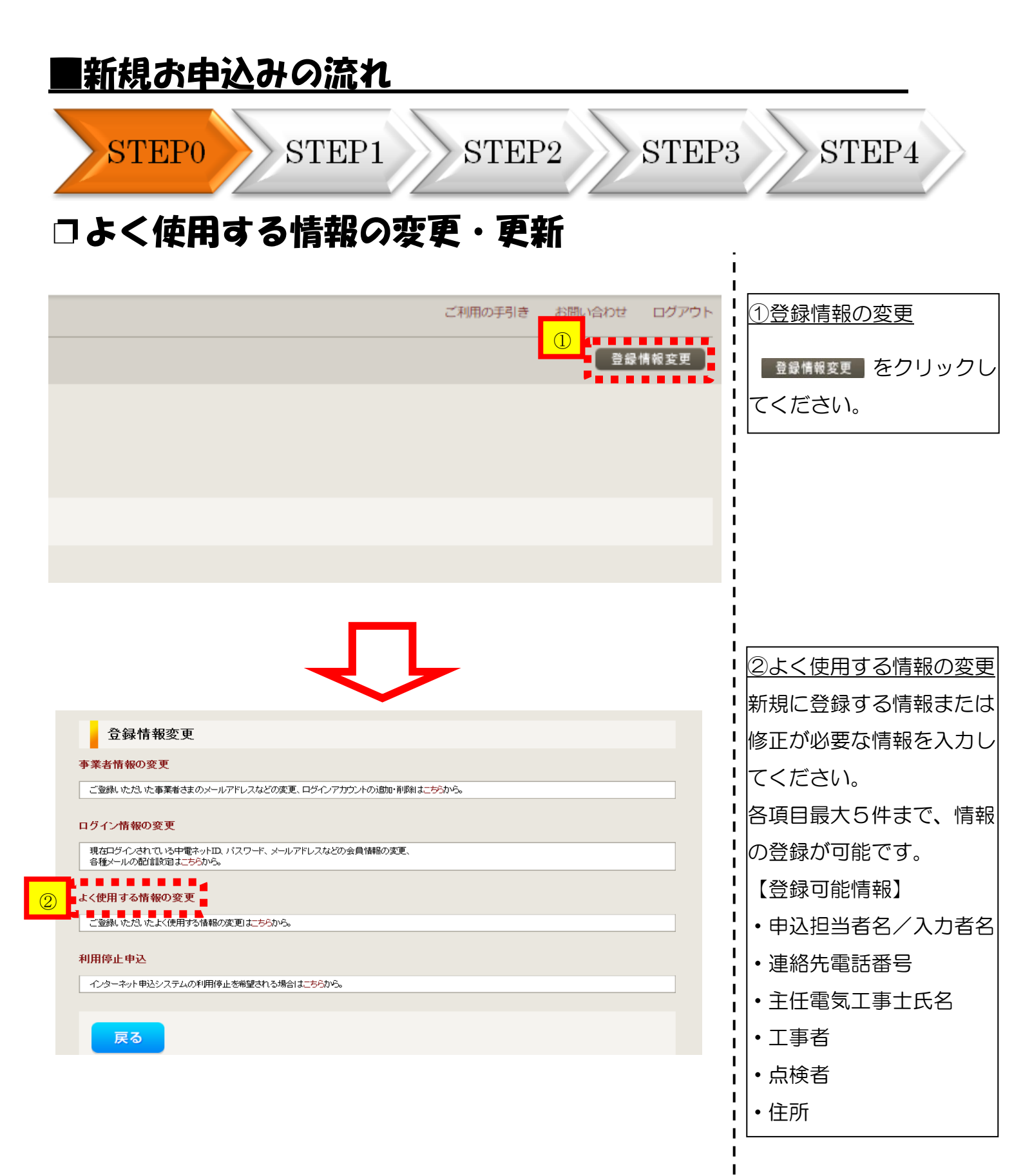

| ■新規                                                                           | <u>お申</u>                                                                  | <u>込みの</u>                                                                  | <u>)流れ</u>                                       |                         |                |                             |                                                        |
|-------------------------------------------------------------------------------|----------------------------------------------------------------------------|-----------------------------------------------------------------------------|--------------------------------------------------|-------------------------|----------------|-----------------------------|--------------------------------------------------------|
| ST                                                                            | EP0                                                                        | S                                                                           | ГЕР1                                             | STEP2                   | STEP3          | ST                          | EP4                                                    |
| コシス                                                                           | テム                                                                         | 10E                                                                         | 」グイン                                             |                         |                |                             |                                                        |
| C Ф島電カバワーグリッド インタ                                                             | ーネット申込システム                                                                 |                                                                             |                                                  |                         |                |                             |                                                        |
| 前回ログイン日時:2024年4月8日13                                                          | 3時51分                                                                      | <b>1</b> 12                                                                 |                                                  |                         |                |                             | ご利用の手引き お問い合わせ ログアウト                                   |
| お申込み<br>中心に命る                                                                 | [重要なご案内]<br>未読または未返(<br>申込状況<br>・ <sup>申込状況</sup><br>・ <sup>テーク実施現中は</sup> | 】 ログインアカウントの移<br>信のプライベートメッセー:<br>○問係上正確に反映されていない場合がご<br>○一部体表示となる確認がごさいます。 | 行について<br>ジがあります。(接続供給契約申込専用)<br><sup>さいます。</sup> | )(返信要:1件)               |                |                             |                                                        |
| 接続供給契約を申し込む                                                                   | No                                                                         | 受付番号<br>甲込日<br>受像、速系希望日                                                     | 契約構別<br>工事種別                                     |                         | 契約名義<br>需要場所住所 | 甲込担当<br>引込柱費号<br>工程状況       |                                                        |
| 高圧500kW以上または特別高圧、高圧500kW未<br>満SW支援シスラム対象外のお申込みとしてご利<br>用いただけます。               | 1                                                                          | 10014087<br>R05.06.01<br>R05.06.01                                          | 両工未受約<br>契約給量変更(構設・減設)                           | (反学)<br>爱西市 赤口町         |                | 中電 太郎10<br>117711<br>受付確認中  | 詳 統 内容変更<br>PM一覧                                       |
| 事例から申し込む<br>事例にて登録していただいた内容をひな形として<br>ご利用いただけます。                              | 2                                                                          | 10013840<br>R05.06.01<br>R05.06.29                                          | 電灯標準接続送電サービス<br>新設                               | 初超党入 2<br>春日井市 樂知町 1111 |                | 中電 太郎10<br>54ト053<br>受付確認中  | <mark>詳編</mark> 内容変更<br>PM一覧                           |
| 保存一覧から申し込む<br>お申し込みの途中で保存した内容から登録を同時<br>できます。                                 | 3                                                                          | 10014117<br>R05.06.01<br><b>R05.06.29</b>                                   | 電灯標準接続送電サービス<br>新設                               | 胡振受入 2<br>春日井市 愛知町 111  |                | 中電 太郎10<br>54ト053<br>受付福即   | 群 編 内容変更<br>PM一覧                                       |
| その他                                                                           | 4                                                                          | 10013969<br>R05.06.01<br><b>R05.06.29</b>                                   | 電灯標準接続送電サービス<br>新設                               | 新設オンチェック 2<br>春日井市 愛知町  |                | 配電 テスト15<br>54ト053<br>受付確認中 | 詳細                                                     |
| 契約変更申込一覧<br>接続供給契約申込一覧                                                        | 5                                                                          | 10014127<br>R05.06.01<br><b>R05.06.30</b>                                   | 再工不契約<br>契約容量要更(裝設,減設)                           | コジン<br>愛知郡 東原町 大学香木 学新地 |                | 中電 太郎10<br>11ア111<br>愛付福岡中  | <b>詳細</b> 内容変更<br>──────────────────────────────────── |
| フライベートメッセージ一覧<br>(PM)<br>フライベートメッセージー覧<br>(最続明給貨約中込専用PM)<br>臨時契約一覧<br>申込未承認一覧 | <b>お知らせ</b> <ul> <li>お知らせの評権をごう</li> </ul>                                 | 現になる場合は、タイトル名をクリックレ                                                         | c(Eau                                            | 申込状況一覧                  |                |                             |                                                        |
| 分電館図一覧<br>引込図面一覧                                                              | 表示できるお知らせ                                                                  | さはありません。<br>                                                                |                                                  |                         |                |                             |                                                        |
| 〇新規の申                                                                         | <u>込み</u>                                                                  |                                                                             |                                                  |                         |                |                             |                                                        |
| 新規でお申                                                                         | 込みを                                                                        | する場合に                                                                       |                                                  | をクリック                   | してください。        |                             |                                                        |

| 和規の甲込る                                                       | Hの流れ                                                                                         |                                                                |
|--------------------------------------------------------------|----------------------------------------------------------------------------------------------|----------------------------------------------------------------|
| STEP0                                                        | STEP1 STEP2 STE                                                                              | P3 STEP4                                                       |
| こ。お申込み積                                                      | 動選択』・『新設または増減<br>変更由込み』の入力                                                                   | 設備、受電設備・                                                       |
| 우드 I-U DX IIH) ~ 7 4                                         |                                                                                              | 1 ①お申込み種別の選択                                                   |
| お申込み種別                                                       | 新設または増減設、受電設備・負荷設備の変更申込み<br>「その他発電」については、逆潮流がある場合のみ申込みいただけます。<br>逆潮流がない場合については、供給側にて申込みください。 | <ul> <li>をクリックし、該当する項目を選択してく</li> </ul>                        |
| 新言                                                           | 安または増減設、受電設備・負荷設備の変更申込み                                                                      |                                                                |
| 必須<br>供給(受電)電圧<br>必須                                         |                                                                                              |                                                                |
| 契約種別・ブラン<br>必須<br>ご (赤田田) 2                                  | 契約種別はこちらをご参照ください。                                                                            |                                                                |
| <ul> <li>(注角)任意</li> <li>文字数:10文字</li> <li>契約決定方法</li> </ul> |                                                                                              | ● 「である複数のお申込み<br>● 「を一括で提出する場合                                 |
| 必須<br>工事種別<br>必須                                             |                                                                                              | ■ は、「一招中込の有無<br>を「あり」と入力して。<br>■ - ださい。                        |
| 集合住宅・街路灯の一括申込 ?<br>必須                                        | <ul> <li>○ あり ● なし</li> </ul>                                                                |                                                                |
| 託送供給等約款への同意<br>必須                                            | 中部電力パワーグリッド(株)が定める託送供給等約款が契約の内容となることに同意します。<br>・託送供給等約款はこちらからご確認いただけます。<br>□ 同意する            | <ul> <li>③STEP1への移動</li> <li>入力が完了したら</li> <li>次へ進む</li> </ul> |
| 戻る                                                           | <mark>③</mark> 次へ進む                                                                          | クしてください。                                                       |
|                                                              |                                                                                              |                                                                |

-

| れの中心                                                                                                    | みの流れ                                                                                                    |                                                               |
|----------------------------------------------------------------------------------------------------|----------------------------------------------------------------------------------------------------|---------------------------------------------------------------|
| TEP0                                                                                                    | STEP1 STEP2                                                                                                    | STEP3 STEP4                                                   |
| 「使用申                                                                                                    | 込者・基本情報の入力                                                                                                    |                                                               |
| ( <b>2</b>                                                                                                    | ■<br>■<br>(1)<br>●<br>●<br>●<br>●<br>一部 次郎<br>○<br>公川 てずと<br>○<br>へ田 てずと<br>○<br>大都 てずと<br>○<br>村田 てずと<br>○<br>村田 てずと                                                                                                    | 1 <u>1申込者の入力</u><br>お申込みいただくご担当者さま<br>のお名前と電話番号を入力して<br>ください。 |
|                                                                                                    | <ul> <li>052 - [123] - [4667</li> <li>0688-72:1828</li> <li>090-81.73-7371</li> <li>1</li></ul>                                                                                                    |                                                               |
| (漢字)<br>(全角) 必須<br>最大文字数-32文字                                                                                         | 2<br>電気工事店<br>②<br>NSC電気<br>個人名または法人名で入力してくたさい。                                                                                                    | <br>  ②電気工事店の入力<br>  電気工事を行なう電気工事店さ<br>  まの情報を入力してください。       |
| (カナ)<br>(全角) <u>必須</u><br>最大文字数:32文字<br>アドレス帳                                                                         | NSCデンキ<br>アドレス厳より取得                                                                                                    | 1<br>1<br>1                                                   |
| 住所(番地以外)<br>必須                                                                                                    | 〒 481 - 0008 単使番号から住所に変換 郵便番号検索はこちらから<br>※郵便番号が不明な場合、空間で構いません<br>愛知県 ✓ 名古屋市 東区 ✓ 東新町 ✓ ✓                                                                                                    |                                                               |
| <ul> <li>番地</li> <li>(全角カナ) 必須</li> <li>最大文字数:18文字</li> <li>建物・アパート名称</li> <li>(全角) 任素</li> <li>最大文字数:26文字</li> </ul> |                                                                                                    |                                                               |
| 被号数<br>(全角 カナ) 任意<br>最大文字数:8文字                                                                                        |                                                                                                    |                                                               |
| 伸該番号                                                                                                    | 0123456789                                                                                                    |                                                               |
| :≄                                                                                                    | 中創三郎                                                                                                    |                                                               |
|                                                                                                    | 052 - 765 - [4321<br>申议情報                                                                                                    |                                                               |
| 丁事始問                                                                                                    |                                                                                                    | ■ (3) 再工不工事情報の入力<br>お申込み工事に併せて、再工ネ契<br>物に開する工事がある場合は、2        |
| # ##E2<br>載<br>文字                                                                                                    |                                                                                                    | 約に関する工事かめる場合は、そ<br>ちらの情報も入力してください。                            |
|                                                                                                    | CEP0         CEP0         CACHERICS         CACHERICS |                                                               |

#### |新規お申込みの流れ STEP0 STEP1 STEP2 STEP3 STEP4 L (漢字) 中部 四朗 「二世」1998 ※当該需要者(発電者)名は、地点の確認を行うために入力をお願いしております。 需要者(発電者)名変更をご希望の際は、別金スイッチング支援システムにてお申込み願います。 (全角) <u>必須</u> 最大文字数:20文字 1 需要者(発電者) 名 1 I (カナ) ①郵便番号から住所を自動表示 (全角) <u>必須</u> 最大文字数:20文字 (1)チュウブ シロウ 事便番号から住所に変換 をクリックす 1 - 0004 ₹ 480 郵便番号から住所に変換 郵便番号検索はこちらから ると、自動的に住所が表示され 住所(番地以外) ※郵便番号が不明な場合、空欄で構いません 愛知県 ✔ 名古屋市 中区 ∨ 新栄町 ▼ てすと4 5 ~ ます(直接、住所選択も可能で . . . . . . . . . . . す)。 L (全角 カナ) 任意 最大文字数:18文字 45 8要/設置場所 I 建物・アパート名称 I. (全角) **任意** 最大文字数:26文字 I. 棟号数 (全角力力)任意 最大文字数:8文字 種類 配偶者 $\sim$ I 任意 1 **蚕活番号** 1 052 - 567 - 8910 連絡先1 (半角)任意 連絡先名 (全角) 任意 最大文字数:16文字 中部 花子 н ②各住所項目の入力 Т 停電通知先 ▼ をクリックし、該当する項 н 霊芸場所に同じ 目を選択してください。 契約情報 ③契約情報の入力 Т 給方式 T事待 単相3線式・100/200V ✔ 3 <u>با ا</u> お申込み内容に沿って、供給方 I 最終 容重 (半角) 必須 100 A お客さまの屋内配線設備において契約可能な上限容量値を入力してください。 式、最終容量、ご使用用途、契 使用用途 約決定設備容量を入力してくだ 住宅 (月) 新知 大文字数:10文字 さい。「契約決定設備容量」は、 「契約決定方法」(P8参照)に よって、入力フォームが変更し ます。

く参考>

○ページ最上段へ戻りたい場合、 をクリックすると自動的に戻ります。
 ○途中で申込登録をやめる場合、 保存する をクリックすると、途中の状態で保存されます。
 再度申込みする際は、TOP画面の 保存-気から申し込む から該当する申込みを選択することで、
 再開することができます。

| 新規  | お申込る                        | りの流れ                                |                                                                     |
|-----|-----------------------------|-------------------------------------|---------------------------------------------------------------------|
| ST  | 'EP0                        | STEP1 STEP2                         | STEP3 STEP4                                                         |
| 負荷  | 設備契約                        | 内の場合における機器                          | 情報内容の入力                                                             |
|     | 設備種類<br>必須                  | 契約負荷設備/供給検討の算出根拠<br><sup>負荷設備</sup> | <ul> <li>①</li> <li>①設備種類・機器分類の入業</li> <li>② をクリックし、入力さま</li> </ul> |
|     | 機器分類<br>必須                  | エアコン (冷暖房)                          |                                                                     |
|     | 設備名称                        |                                     | 変更されます。                                                             |
|     | (主内)<br>最大文字数:12文字          |                                     | ·<br>2   2容量の入力                                                     |
|     | 容量(単位)(単位表示)<br>(半角)<br>+ 本 | 容量1(冷房)                             | ↓ 小数点以下の数値は、必ず                                                      |
|     | 7)平<br>(半角)                 | カ率1%<br>カ率2%                        | で入力してください。                                                          |
| 機器1 | コンデンサ<br>(半角) 任意            | μ                                   | [例:50VAの場合⇒1050     [                                               |
|     | 多灯式灯具数                      | _                                   | <u>③仕様書の提出</u>                                                      |
|     | (半角)                        |                                     |                                                                     |
|     | (半角)                        |                                     | 「「「「「「「」」を選択した場合は、                                                  |
|     | メーカー<br>(全角)                |                                     | 「てください。                                                             |
|     | 取入义子级:1义子                   |                                     | ー ¦ 「プライベートメッセージ                                                    |
|     | エス<br>(半角) 任意<br>最大文字数:20文字 | 型式1<br>型式2                          |                                                                     |
|     | 機器仕様の提出                     | 選択してください 🗸                          | ■ ■ 甲込登録後ノフイベートメ                                                    |
|     |                             | [1]機器を追加する [-]機器を削除                 |                                                                     |
|     |                             |                                     | ④機器情報の追加                                                            |
| 戻る  |                             | 保存する 次へ進む                           |                                                                     |
|     |                             |                                     |                                                                     |
|     |                             |                                     | ■ CCCC/JJ/J ZJ 追加<br>■ にます。(最大20項目)                                 |
|     |                             |                                     |                                                                     |
|     |                             |                                     | ら <u>STEP2への移動</u>                                                  |
|     |                             |                                     | 人力か完了したら<br> <br> <br>  たりしいりしてください                                 |
|     |                             |                                     |                                                                     |
|     |                             |                                     |                                                                     |
|     |                             |                                     |                                                                     |

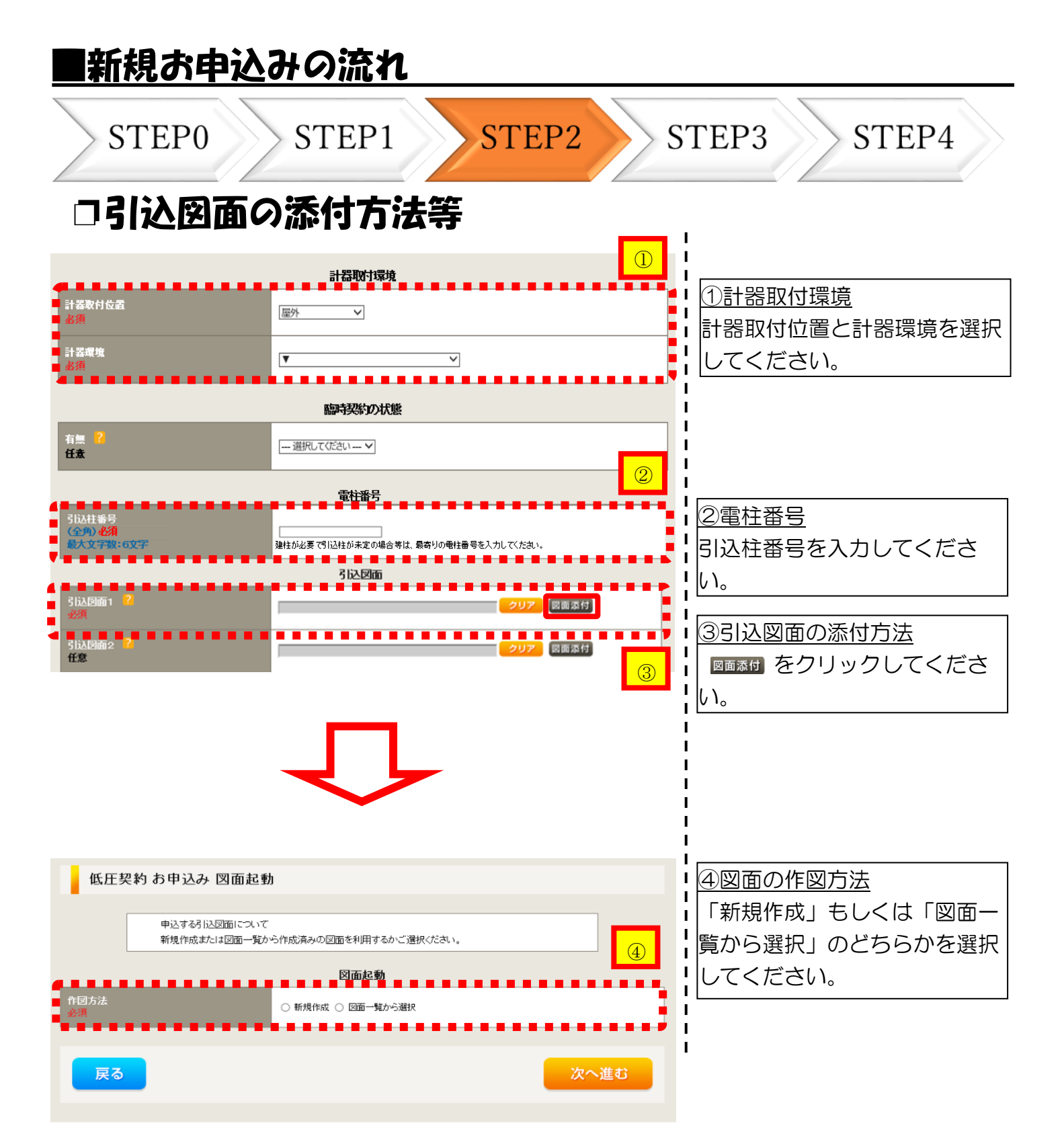

| ■新規                                | お申込み                         | の流れ                     |      |      |                                     |
|------------------------------------|------------------------------|-------------------------|------|------|-------------------------------------|
| ST                                 | TEP0                         | STEP1                   | STEP | 2 ST | EP3 STEP4                           |
| □新規                                | 作成の場                         |                         |      |      | i                                   |
| 低圧契                                | 2約 お申込み 図面起動                 | )                       |      |      |                                     |
|                                    | 申込する引込図面について<br>新規作成または図面一覧か | ら作成済みの図面を利用するかご         | が対外機 |      |                                     |
| 作図方法<br>必須                         | •••••                        | 図面起動<br>●新規作成 ○ 図面一覧から通 | 歇    |      | Ⅰ<br>┃<br><u>〇新規作成</u><br>Ⅰ         |
| 引込柱番号<br>(全角) <b>任意</b><br>最大文字数:( | <b>汶字</b>                    |                         |      |      | 「新規作成」を選択します。         また、「引込柱番号」を入力 |
| 戻る                                 |                              |                         | (    | 次へ進む | ↓ することにより、引込柱を<br>中心に地図を表示します。      |
|                                    |                              |                         |      |      |                                     |

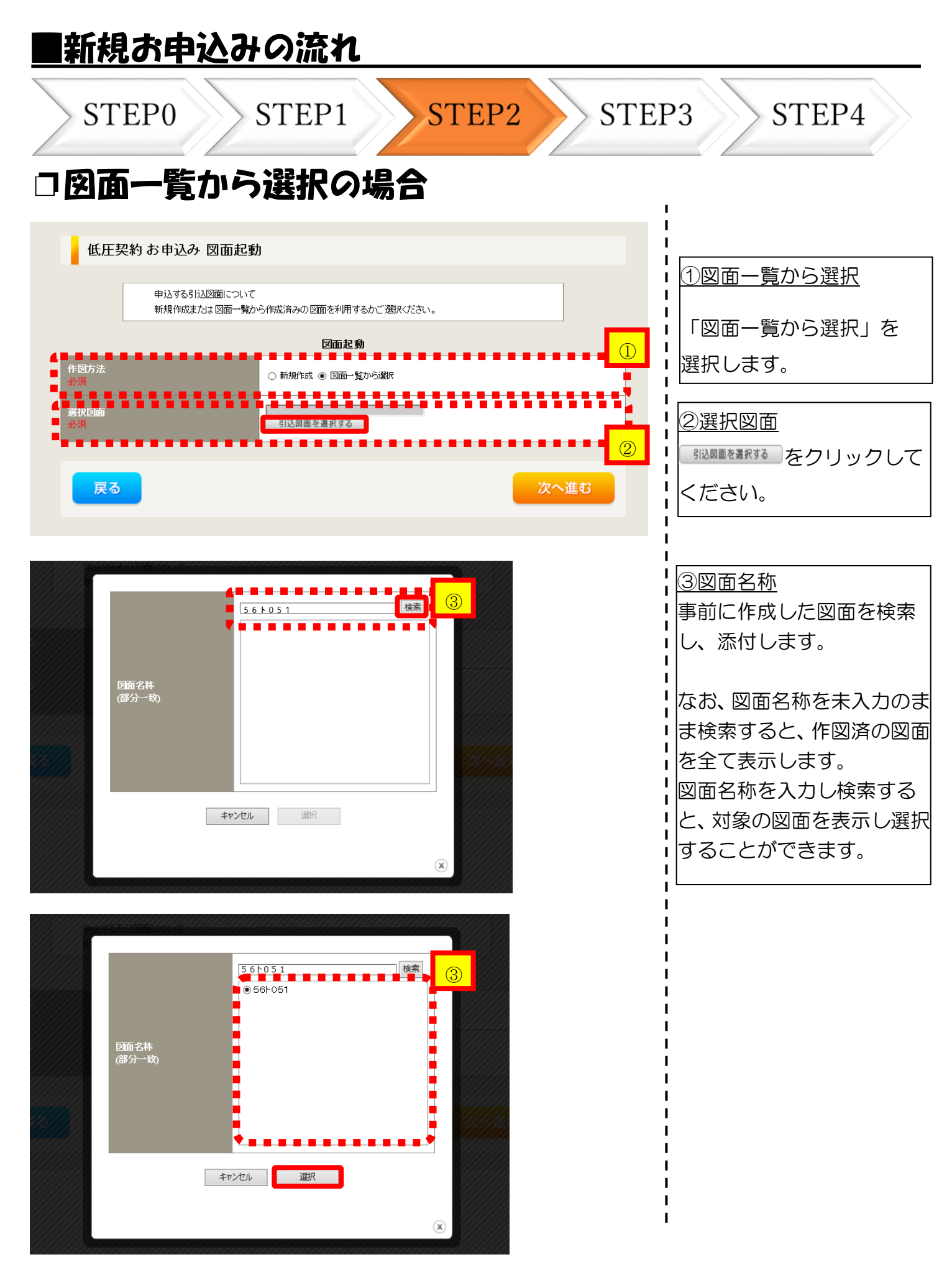

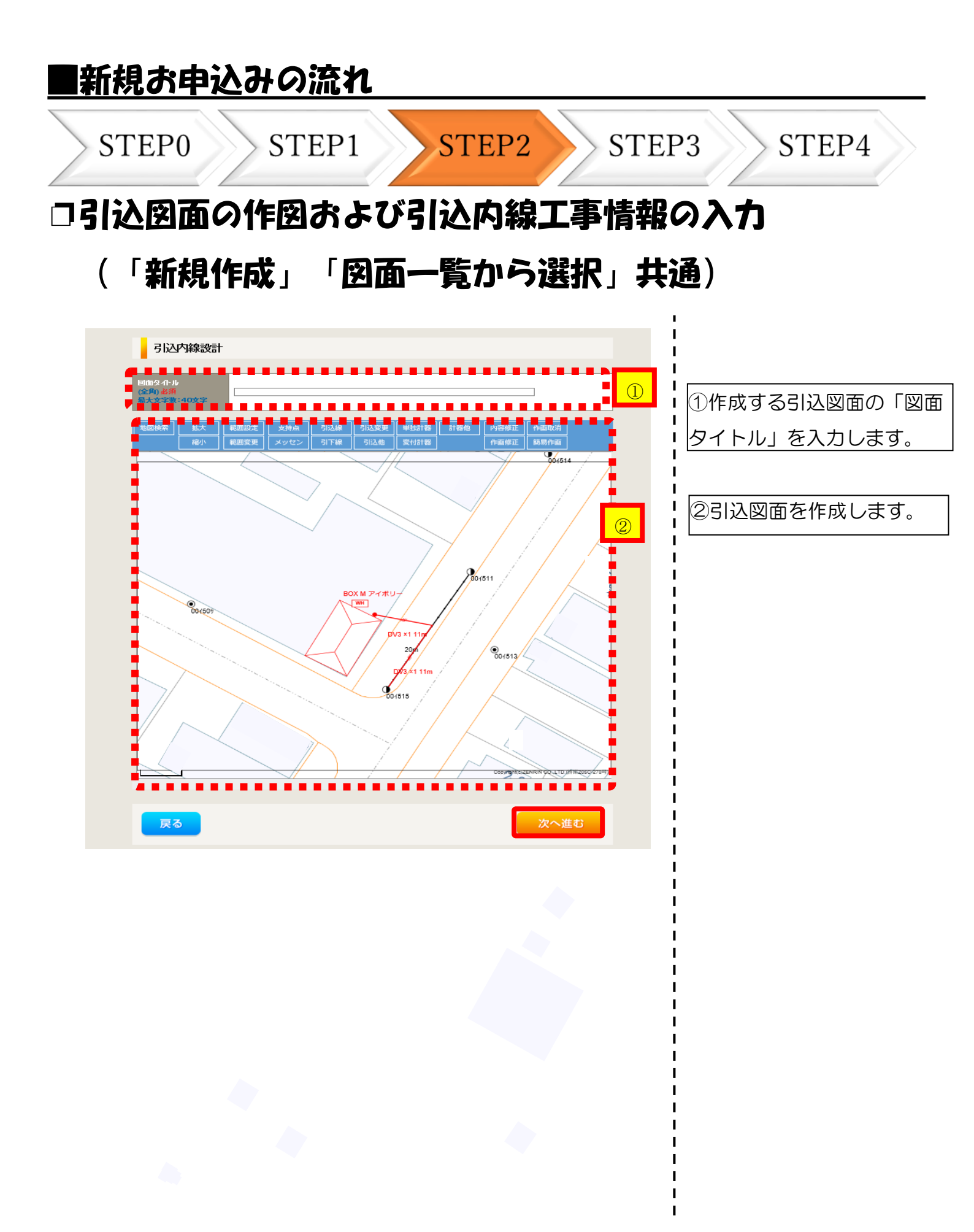

| STE                                                 | P0 ST                                                                                                    | EP1                       | STEP2                                                                       | e s  | TEP3     | 3 STEP4             |
|-----------------------------------------------------|----------------------------------------------------------------------------------------------------|---------------------------|-----------------------------------------------------------------------------|------|----------|---------------------|
| 引込图                                                 | 面の作区                                                                                                    | および                       | 引込内線                                                                        | 即事情  | 報の       | እታ                  |
| (「賓                                                 | 規作成                                                                                                    | 「肉面・                      | 一覧から                                                                        | 5選択」 | 井通       | <b>a</b> )          |
|                                                     |                                                                                                    |                           | 7015                                                                        |      | !        | • /                 |
| 引込内線                                                | 工事情報                                                                                                    |                           |                                                                             |      |          | つ引込内線工事情報を入         |
|                                                     | 引込線                                                                                                    |                           |                                                                             |      |          | ます。                 |
| 施工箇所                                                | 必須                                                                                                    | 「「」込線上争なし                 |                                                                             | 7    | -        |                     |
|                                                     | 計器<br>必須                                                                                                    | 計器工事なし 🖌                  |                                                                             |      |          | <u>入力項目の説明</u> (青枠内 |
|                                                     | 国道-河川横断                                                                                                    |                           |                                                                             |      |          | 【ア 施工箇所】            |
|                                                     | 必須<br>取付占高さ(半角)                                                                                                    |                           |                                                                             |      |          | ・引込線、計器の施工箇         |
|                                                     | 引込ポール全長 (半角)                                                                                                    |                           |                                                                             |      | 📲 ្រុំ   | 選択します。              |
|                                                     | 引込ボール支線                                                                                                    |                           |                                                                             |      | - i      | 選択項目                |
|                                                     | 民地橫断有無                                                                                                    | <b></b>                   |                                                                             |      |          | 「自店」                |
| 引込線施設方法                                             |                                                                                                    | 選択してください                  | クリア                                                                         |      |          | 「引込工事センタ            |
|                                                     | 承諾者                                                                                                    |                           |                                                                             |      | - il     | 「計器工事なし」            |
|                                                     | (全角) 最大文字数:20文字                                                                                                    |                           |                                                                             |      | -        |                     |
|                                                     | 交渉者<br>(全角)最大文字数:20文字                                                                                                    |                           |                                                                             |      |          | 【イ 民地横断有無等】         |
|                                                     | 既設メッセン有無<br>任意                                                                                                    | ~                         |                                                                             |      | • •      | ・民地横断がある場合で         |
|                                                     |                                                                                                    |                           | 0. 0                                                                        |      |          | 諾済みの場合は、「承諾         |
|                                                     | 一括選択                                                                                                    |                           | <ul> <li>○ 全て「なし」を選択</li> <li>○ 全て「なし」を選択</li> <li>○ 全て「該当なし」を選択</li> </ul> |      |          | 「承諾者」「交渉者」を         |
|                                                     | 道路講断曲上真ち0mに上                                                                                                    |                           |                                                                             |      | - i      | します。                |
|                                                     | 必須                                                                                                    |                           | ○なし ○該当なし                                                                   |      |          |                     |
|                                                     |                                                                                                    |                           |                                                                             |      |          | ・民地横断がある場合で         |
|                                                     | 計器設置場所変更工事有無<br>必須                                                                                                    | ○あり<br>○なし<br>○該当なし       |                                                                             |      |          |                     |
| その他工事内容                                             | 引込口配線張梦工事有無                                                                                                    | () あり<br>() なし            |                                                                             |      |          | 「承諾者」「交渉者」の         |
|                                                     |                                                                                                    | ○ to<br>○該当なし             |                                                                             |      |          | は不要です               |
|                                                     | SB設置場所変更工事有無<br>必須                                                                                                    | ○ ぬり<br>○ なし<br>○ 該当なし    |                                                                             |      | <u> </u> |                     |
| 366-10-19<br>(26-19) 任赦<br><del>第十 373数 - 50文</del> | *<br>外線工事や詳細設計を要する申<br>(入力例)<br>・51と口幹線の種類:=oo 太さ:=o<br>・電柱なし(最寄柱007000)<br>・10万に線なし<br>・=ののため、現場設計希望。<br>・太陽光超的あり、<br>・= 2世帯住宅(本申し込みは現世考<br>・)連接[にで引込] | 2の場合、現地の詳細を入力。<br>。<br>8) | ください。                                                                       |      |          |                     |

| ■新規お申込                                                                                                    | くみの流れ                                                                                                    |                                              |                                                                                                    |
|----------------------------------------------------------------------------------------------------|----------------------------------------------------------------------------------------------------|----------------------------------------------|----------------------------------------------------------------------------------------------------|
| STEP0                                                                                                    | STEP1 STE                                                                                                    | EP2 ST                                       | TEP3 STEP4                                                                                                    |
| 小電磁図 ?         必須         送灯         皆下の「[+]ファイルを注動加する」をクリックし、ご         空銀液みファイルサイズ含量 0.00 MB         添付ファイル1         「日本四 ?         日本回 ?         日本回 ?         日本?         日本?         日本?         日本?         日本?         日本?         日本? | 小日、人工の時、日う、くりうたしはり、         「現現してたい」」         「たびろの回面が送れるこ         「「たびろの回面が送れるこ         「「たびろの回面が送れるこ         「「たびろの回面が送れるこ         「「たびろの回かが送れる」         「「たびろの回かが送れる」         「「たびろの回かが送れる」         「「たびろの回かが送れる」         「「たびろの回かが送れる」         「「たびろの回かが送れる」         小ので回答のけていたざさい。         たけれた状式し、         「たびるの目していたざさい。         「たびろの目していたざさい。         「たびろの目していたざさい。         「たびろの目していたざさい。         「たびろの目していたざさい。         「たびろの目していたざさい。         「たびろの目していたざさい。         「たびろの目していたざさい。         「たびろの目していたざさい。         「たびろの目していたざさい。         「たびろの目していたざさい。         「たびろの目していたださい。         「たびろの目していたべたさい。         「たびろの目していたべたさい。         「たびろの目していたべたさい。         「たびろの目していたべたさい。         「たびろの目していたべたさい。         「たびろの目していたいたい。         「たびろの目していたい。         「たびろの目していたいたい。         「たびろの目していたい。         「たびろの目していたい。         「たびろの目していたい。         「たびろの目していたい。         「たびろの目していたい。         「たびろの目していたい。         「たびろの目していたい。         「たびろの目していたい。 |                                              | <ul> <li>①分電盤図の提出方法</li> <li>ア.「作成済みの図面から選択する」を選択された場合(分電盤図のみ)、下に表示される。 ケクリックし、電子データを添付します。</li> <li>イ.「申込時の添付ファイルによる提出」を選択された場合、下に表示される添付画面にて電子データを添付*します。</li> <li>※電子データの添付方法</li> <li>(1)アイルを知ずるをクリックし、パソコン内に保存されている電子ファイルを選択して添付してください。</li> <li>②申込添付の提出方法</li> <li>機器仕様書等の添付資料がある場合に、電子データを添付します*。</li> </ul> |
| O添付ファイルの名称は、<br>O添付できるファイル容量<br>O添付できるファイル形式<br>【リンク先】<br>https://it-www.chude                                                                                                    | <ご注意ください><br>『半角英数で100文字以下』としてく<br>は、1ファイル当たり『5メガバイト』以<br>は、以下のURLのリンク先にてご確認<br>en.co.jp/UEOOAO/page/upload_f                                                                                                    | ださい。<br>下としてください。<br>ください。<br>file_list.html | なお、添付ファイルが複数ある場合、     再度 [+]ファイルを追加する     を選択すること     で、フォームが追加されます。                                                                                                    |
|                                                                                                    |                                                                                                    |                                              |                                                                                                    |

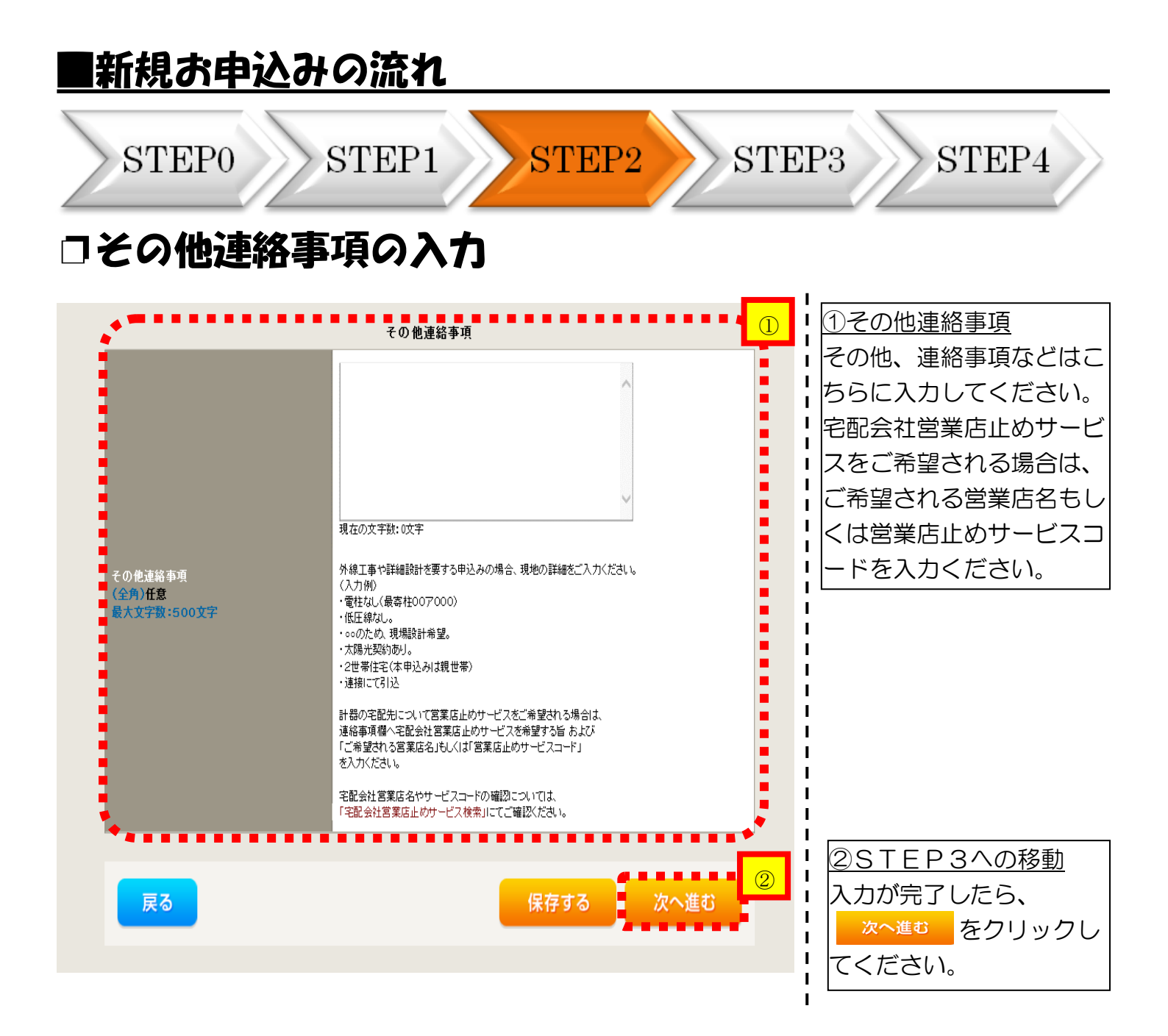

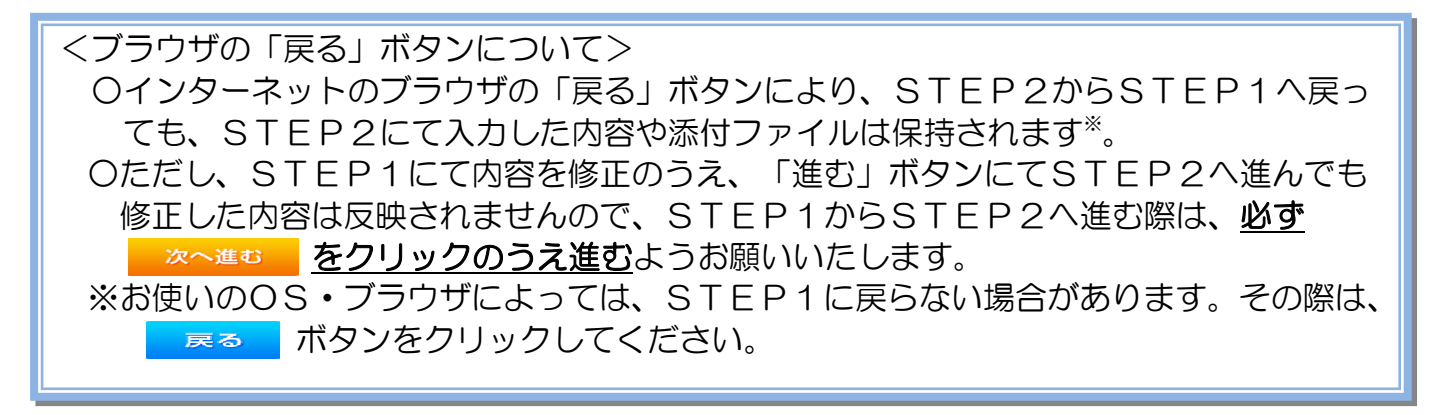

| く龟竹               | 方望日·   | 計器宅配情報の入力                                                                                                    | ①受電希望日について                                                                                                    |
|-------------------|--------|----------------------------------------------------------------------------------------------------|----------------------------------------------------------------------------------------------------|
| đ                 |        | <b>2</b> ······3 ····4 ····5                                                                                                    | 日付の人力箇所は、人                                                                                                    |
| 戻る                |        | R存する 次へ進む                                                                                                    | ダーが表示されるため                                                                                                    |
|                   |        | 受電者望日                                                                                                    |                                                                                                    |
| 電希望日<br>須         |        | 平成30年07月31日<br>当社供給設備(配電設備および引込線等)の工事内容によって、<br>受電希望日を個別に調整させて頂く場合がこざいます。<br>余裕をもってお申込いただきますようお願い申し上げます。                                                                                                    | i (下表イメージ)。                                                                                                    |
| 配ご希望日<br>須        | Bŧł    | まままでの  ● 申込工事店 ○ 需要場所 ○ 引込工事センター  * 空遊会社営業店止めサービスをご希望される場合は、「申込工事店」を選択のうえ、                                                                                                    | ○       平成27       平6月         日       月       火       水       木       金         1       2       3       4       5         7       8       9       10       11       12         14       15       16       17       18       19         21       22       23       24       25       26         28       29       30       10       12 |
|                   | ご希望時間帯 | 午前中・・                                                                                                    |                                                                                                    |
| 前23通30メール前2<br>2月 | 信先     | <ul> <li>wedev.eigy001@ceptest.co.jp</li> <li>wedev01.haishin02@ceptest.co.jp</li> <li>wedev01.haishin03@ceptest.co.jp</li> <li>wedev.eigy001@ceptest.co.jp</li> <li>直接入力 <ul> <li>(確認のため再度入力してくだきい。)</li> <li>メール配信不要</li> </ul> </li> </ul> | ※P16【ア施工箇<br>欄で引込工事センター<br>選択した場合、受電希<br>の選択は、申込日から<br>間以降の日付からとな<br>ます。                                                                                                    |
| 戻る                | )      | 保存する 次へ進む                                                                                                    |                                                                                                    |

т

## 工事費請求先の入力方法

臨時接続送電サービスなど、工事費が発生する契約種別のお申込みの際は、「工事 費請求先」の入力項目が表示されますので、必要項目を入力してください。 なお、決済方法は以下の2つよりご希望に合わせて選択してください。

○振込用紙・・・入力いただいた請求先へ、コンビニエンスストア・金融機関でご利用いただけるお振込用紙を送付させていただきます。

OWeb決済・・・弊社から発信する「供給(購入)承諾のお知らせ」の受領日の翌 日より、コンビニデジタル決済、ネットバンキング決済およびATM決済のいずれ かをご利用のうえ、工事費をお支払いいただけます。

| 上一一一一一一一一一一一一一一一一一一一一一 <b>工事費用請求先</b> 一一一一一一一一一一一一一一一一一一一一一一一一一一一一一一一一一一一一 |                                                   |                                                                                                    |  |  |
|----------------------------------------------------------------------------|---------------------------------------------------|----------------------------------------------------------------------------------------------------|--|--|
| 決済方法 <mark>?</mark><br>必須                                                  |                                                   | ● 振込用紙 ○ Web決済<br>※Web決済を選択された場合は供給(購入)承諾のお知らせの配信翌日からお支払いいただけます。<br>※100万円以上の場合は請求時に決済方法について改めてご相談させていただく場合がございます。                    |  |  |
| 工事費用請求先<br><u>必須</u>                                                       |                                                   | その他住所 🖌                                                                                                    |  |  |
|                                                                            | アドレス 帳                                            | アドレス帳より取得                                                                                                    |  |  |
|                                                                            | 住所(番地以外)<br><mark>必須</mark>                       | <ul> <li>〒 - 郵便番号から住所に変換 郵便番号検索はこちらから</li> <li>※郵便番号が不明な場合、空欄で構いません</li> <li>[都道府県を選択] ♥ [市区町村を選択] ♥ [大字名を選択] ♥ [字丁目を選択] ♥</li> </ul> |  |  |
| ご住所                                                                        | <b>番地</b><br>(全角カナ) <mark>必須</mark><br>最大文字数:18文字 |                                                                                                    |  |  |
|                                                                            | 建物・アパート名称<br>(全角) 任意<br>最大文字数:26文字                |                                                                                                    |  |  |
|                                                                            | <b>棟号数</b><br>(全角 カナ) 任意<br>最大文字数: 8文字            |                                                                                                    |  |  |
| 送付先の宛名<br>(全角) <del>任意</del><br>最大文字数: 20文字                                |                                                   |                                                                                                    |  |  |
| 請求書・領収証の名義 ?<br>(全角)任意<br>最大文字数:20文字                                       |                                                   | 宛名と同じ 契約者名に同じ                                                                                                    |  |  |
|                                                                            |                                                   |                                                                                                    |  |  |
|                                                                            |                                                   | 1の洋村生が亦再にたる担合たどけ、プラノベートマ                                                                                                    |  |  |

ッセージにて、弊社までご連絡ください。

| rk)           |                | の確認                                |             |
|---------------|----------------|------------------------------------|-------------|
|               | 己珧门台           | 「し」「日前に                            | !           |
|               |                | 電気使用申込者                            | 申込登録内容の確認   |
|               | 申込担当者名         | 電気 太郎                              | し、カ内容に誤りがない |
| 電気使用申込者       | 申込者連絡先         | 090-1234-5678                      |             |
|               | メールアドレス        | test@test.co.jp                    |             |
|               |                | 申込情報                               | i           |
|               | 再エネエ事有無        | 再エネ王事あり                            | 1           |
| 申込情報          | 申込工事店さまの工事範    | 供給側・再工ネ共に                          |             |
|               | 再エネ側の工事情報      |                                    | i           |
|               |                | 其本情報                               |             |
|               | 受電希望日          | 金                                  | i           |
|               | -<br>お客さま名(漢字) | 中電太郎                               |             |
|               | お客さま名(カナ)      | チュウデンタロウ                           | i           |
| 基本情報          | 斋要/讀置場所住所      | 465-0023<br>愛知県 名古屋市 名東区 石が根町<br>1 | 1           |
|               | 連絡先1           |                                    | i           |
|               | 連絡先2           |                                    | 1           |
| $\sim$        |                |                                    |             |
|               |                | 申込添付                               |             |
| ファイル1         |                |                                    | i           |
| ファイル2         | -              |                                    |             |
| ファイル3         | -              |                                    |             |
| ファイル4         | -              |                                    | 1           |
| ファイル5         | -              |                                    |             |
| ファイル6         | -              |                                    | i           |
| ファイルク         | · ·            |                                    | 1           |
| ファイル8         | •              |                                    |             |
| ファイルタ         | -              |                                    |             |
| ノアイル10        |                |                                    | 1           |
|               |                | その他連絡事項                            |             |
| 乙小油油炊声面       |                |                                    |             |
| C 切 肥 建 裕 争 慎 |                |                                    |             |

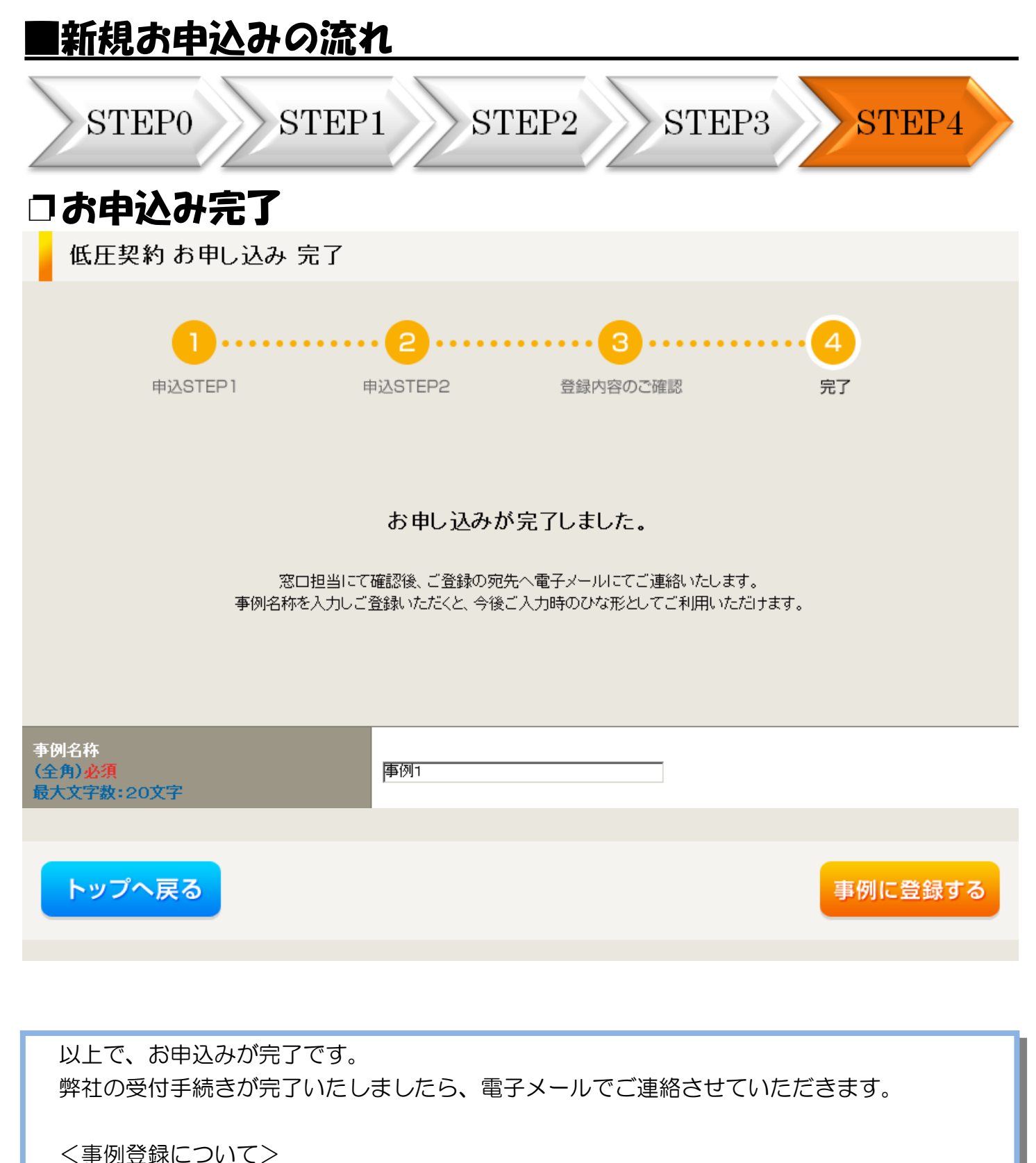

< 事例豆球について</p>
次回以降は、とても便利な事例登録機能を活用していただけます。

## 3 事例登録機能の活用方法

### 事例登録機能の活用方法

€ Ф⋬ቘカパワークリッド インターネット申込システム

| 前回ログイン日時:2024年4月8日 13                                                     | 3時51分                                                                        |                                                          |                            |                         |                | 2                           | 利用の手引き お問い合わせ ログアウト |
|---------------------------------------------------------------------------|------------------------------------------------------------------------------|----------------------------------------------------------|----------------------------|-------------------------|----------------|-----------------------------|---------------------|
| お申込者名/お申込入力者名:                                                            | 気事業者 I 中電太郎 10 様                                                             |                                                          |                            |                         |                |                             | 登録情報変更              |
| お申込み<br>中心に体る一点の対応について、配信等量エリア<br>の年以の場合は、配信券量なかの支持を受けて<br>実施している者がしています。 | 【重要なご案内】ロー<br>未読または未返信の<br>申込状況                                              | グインアカウントの移行<br>プライベートメッセーミ                               | テについて<br>ジがあります。(接続供給契約申込録 | 専用) (返信要:1件)            |                |                             |                     |
| 新規に申し込む<br>契約変更を申し込む                                                      | <ul> <li>申込状況は、手続きの関係</li> <li>データ更新処理中は、一部</li> <li>5件を超えるお申込状況は</li> </ul> | 上正確に反映されていない場合がごさ<br>排表示となる項目がございます。<br>申込状況一覧からご確認ください。 | ft. Nær Ør.                |                         |                |                             |                     |
| 接続供給契約を申し込む                                                               | No                                                                           | 受付番号<br>申込日<br>受電・連系希望日                                  | 契約種20<br>工事權20             |                         | 契約名義<br>需要場所住所 | 中込担当<br>51込柱費号<br>工程状況      |                     |
| 奥圧500kW以上または特別奥圧、奥圧500kW未<br>第5W支援システム対象外のお申込みとしてご利<br>用いただけます。           | 1                                                                            | 10014087<br>R05.06.01<br><b>R05.06.01</b>                | 再工不契約<br>契約容量変更(導致・減設)     | (漢字)<br>委西市 赤田町         |                | 中電 大部10<br>11ア111<br>受付確認中  | 詳編<br>PM一覧          |
| <b>事例から申し込む</b><br>* てき てい Ex BA #4<br>ご料用いただけます。                         | 2                                                                            | 10013840<br>R05.06.01<br>R05.06.29                       | 電灯標準扱続送電サービス<br>新設         | 制御受入 2<br>春日井市 樂知町 111  |                | 中電 太郎10<br>54ト053<br>受付補助中  | 詳編<br>PM一覧          |
| 保存一覧から申し込む<br>お申し込みの途中で保存した内容から立身を局員<br>できます。                             | 3                                                                            | 10014117<br>R05.06.01<br><b>R05.06.29</b>                | 電灯標準接続送電サービス<br>新設         | 制御受入 2<br>春日井市 搬知町 111  |                | 中電 太郎10<br>54ト053<br>愛村福盛中  | 群 編 内容変更            |
| その他                                                                       | 4                                                                            | 10013969<br>R05.06.01<br><b>R05.06.29</b>                | 電灯標準接続送電サービス<br>新設         | 新設オンチェック 2<br>春日井市 愛知町  |                | 配電 テスト15<br>54ト053<br>受付確認中 | 詳細                  |
| 契約変更申込一覧<br>接続供給契約申込一覧                                                    | 5                                                                            | 10014127<br>R05.06.01<br><b>R05.06.30</b>                | 再工不契約<br>契約容量変更(端設・減設)     | コジン<br>愛知郡 東郷町 大字香木 字新地 |                | 中電 太郎10<br>11ア111<br>受付機等中  | 群編 内容変更<br>PM一覧     |
| フライベートメッセージー第<br>(PM)<br>フライベートメッセージー覧<br>(接続供給契約申込専用PM)                  |                                                                              |                                                          |                            | 申込状                     | 況一覧            |                             |                     |
| 器時契約一覧<br>申込未承認一覧                                                         | お知らせ<br>* お知らせの詳細をご覧にお                                                       | ろ塩合は、タイトル名をクリックして                                        | てくださし、                     |                         |                |                             |                     |
| 分電盤図一覧<br>引込図面一覧                                                          | 表示できるお知らせはあ                                                                  | りません。                                                    |                            |                         |                |                             |                     |
|                                                                           |                                                                              |                                                          |                            |                         |                |                             |                     |

<u>〇事例からのお申込み</u> 過去にお申込みいただいた内容と似ているお申込みをしていただく場合は、 <sub>事例から申し込む</sub> をクリ ックしてください。

### 事例登録機能の活用方法

#### 事例一覧

お申込み種別

ご契約先

供給(受電)電圧

契約種別・プラン

ご使用用途 <mark>?</mark> (全角) 任意 文字数:10文字

集合住宅・街路灯の一招

約款等への同意

契約決定方法

工事種別

申込結果が反映されるまで、処理が行えない場合がございます。

「選択」ボタンをクリックすると、ご登録いただいたお申し込み事例をお使いいただけます。 事例を削除される場合は、一覧左のチェックボックスを選択し「削除」ボタンをクリックしてください。 黄色い事例データは最後にお申込みにご使用いただいてから12ヶ月以上経過しています。削除予定日を過ぎますと自動的に削除されま すので、予めご了承ください。

#### チェックした事例を» 🛛 🕅 除 🛛 チェックを» 🛛 クリア

|  | No | 爭例名称             | 契約種別<br>工事種別               | 名義<br>需要場所住所             | 申込担当/入力者<br>削除予定日 |             |
|--|----|------------------|----------------------------|--------------------------|-------------------|-------------|
|  | 1  | あくさ 太郎           | 再工ネ契約<br>契約容量変更(増設・減<br>設) | コジン<br>愛知郡東郷町大字春木てすと29   | 中電 太郎10           | 選択          |
|  | 2  | テスト0912          | 高圧標準接続送電サービ<br>ス<br>新設     | テスト0912<br>春日井市烏居松町てすと20 | 中電 太郎10           | <u>x</u> () |
|  | 3  | 制御受入2(他社L新<br>設) | 電灯標準接続送電サービ<br>ス<br>新設     | 制御受入 2<br>春日井市愛知町 111    | 中電 太郎10           | 選択          |

お申込み種別選択 新設または増減設、受電設備・負荷設備の変更申込み

さい。

がない場合については、供給側にて申込み

新設または増減設、受電設備・負荷設備の変更申込み

~

新電力・その他電力会社・

「電灯標準接続送電サービス ✔ 契約種別はこちらをご参照ください。

低圧

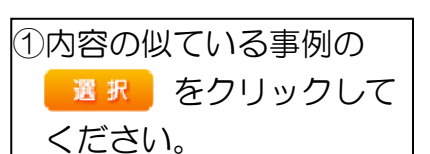

②以前、申込みした内容が

| 2        | 入力済みの状態で表示されます。                                      |
|----------|------------------------------------------------------|
| ✓        |                                                      |
|          | し相違固所を修正し、新<br>規と同様に申込みを行<br>ってください。                 |
|          | 〇電灯定額接続送電サー<br>ビス・電灯臨時接続送<br>電サービスのような定<br>型的な申込みであれ |
| <b>–</b> |                                                      |

1

L

L

L

L

l I

I

電サービスのような定 型的な申込みであれ ば、修正箇所も少なく、 効率的に申込みが可能 です。

○登録された事例より申込みを行った際に、内容の修正があった場合などには、事例を上書きすることが可能です。

|      | 「SB契約(スマートメーターSB) ✔」                                                                                                    |  |
|------|----------------------------------------------------------------------------------------------------|--|
|      | 新設                                                                                                    |  |
| 申込 ? | ○ あり ⊛ なし                                                                                                    |  |
|      | 中部電力パワーグリッド(株)が定める託送供給等約款が契約の内容となることに同意します。<br>・託送供給等約款はこちらからご確認いただけます。<br>また、配電事業者による供給エリアにおける申し込みの場合は、当該エリアに供給する配電事<br>業者が定める約款が契約の内容となることに同意します。<br>・配電事業者による供給エリアはこちらからご確認いただけます。 |  |
| 1    |                                                                                                    |  |
|      |                                                                                                    |  |
|      |                                                                                                    |  |

# 4 申込内容変更連絡時の流れ

#### 申込内容変更連絡時の流れ >STEP1 STEP2 STEP3 コ対象のお申込みの選択 C 中部電カパワーグリッド インターネット申込システム 前回ログイン日時:2024年4月8日 13時51分 ご利用の手引き お問い合わせ ログアウ お申込者名/お申込入力者名: 小売電気事業者 I 中電太郎10 様 登録情報変更 【重要なご案内】ログインアカウントの移行について お申込み 未読または未返信のプライベートメッセージがあります。(接続供給契約申込専用) (返信要:1件) 申込状況 新規に申し込む 申込状況は、手続きの関係し正確に反映されていない場合がございます。 データ更新処理中は、一部抹表示となる項目がございます。 5件を超えるお申込状況は申込状況一覧からご確認ください。 契約変更を申し込む 申込担当 引込柱番号 契約名義 需要場所住所 接続供給契約を申し込む 契約種別 工事種別 No 申込日 受電 · 連系希望日 w 10014087 R05.06.01 R05.06.01 中電 太郎10 11ア111 受付確認中 詳 編 内容変更 再工ネ契約 契約容量変更(増設・減設) (漢字) 愛西市 赤目町 1 M一覧 V 事例から申し込む 10013840 R05.06.01 R05.06.29 詳 編 内容変更 中電 太郎10 54ト053 電灯標準接続送電サービス 制御受入 2 春日井市 愛知町 111 2 M一覧 .... . . . . -保存一覧から申し込む 10014117 R05.06.01 R05.06.29 中電 太郎1( 54ト053 受付確認中 内容変更 電灯標準接続送電サービス 新設 制御受入 2 春日井市 愛知町 111 3 ... . . . ----. . . 配電 テスト15 54ト053 10013969 新設オンチェック 2 春日井市 愛知町 電灯標準接続送電サービス 新設 詳細 R05.06.01 R05.06.29 契約変更申込一覧 w 詳 編 内容変更 10014127 R05.06.01 R05.06.30 中電 太郎10 11ア111 再工不契約 契約容量変更(増設・減設) コジン 愛知郡 東郷町 大字春木 字新池 PM一覧 接続供給契約申込一覧 申込状況一覧 ノライヘートメッセーン 接続供給契約申込専用 臨時契約一覧 お知らせ 申込未承認一覧 お知らせの詳細をご覧になる場合は、タイトル名をクリックしてください。 分電盤図一覧 表示できるお知らせばありません。 引込図面一覧 \_ \_ \_ 内容変更 申込状況一覧の をクリックしてください。 (プライベートメッセージ作成画面へ) お申込み登録後、申込内容が変更となった場合など、弊社へ連絡をいただく際には、 『プライベ ートメッセージ』をご利用ください。

### 申込内容変更連絡時の流れ

## STEP1

STEP2

STEP3

## コご連絡内容の入力(プライベートメッセージによるお問い合わせ種類 08、11、12 は次項参照)

| 内容変更近                                               | 車絡                                     |                                                   | ļ  |                                                                      |
|-----------------------------------------------------|----------------------------------------|---------------------------------------------------|----|----------------------------------------------------------------------|
| 申込情報                                                | _                                      |                                                   | 1  |                                                                      |
| 受付番号(グルー)                                           | プ番号)                                   | 10013840                                          | i  |                                                                      |
| 名義                                                  |                                        | 制御受入 2                                            | 1  |                                                                      |
| 需要場所住所                                              |                                        |                                                   | I. |                                                                      |
| 引込柱                                                 |                                        | 54 1 0 5 3                                        |    |                                                                      |
| 契約種別                                                |                                        | 電灯標準接続送電サービス                                      |    |                                                                      |
| 契約容量                                                |                                        | 30A                                               | ÷  |                                                                      |
| 工事種別                                                |                                        | 新設                                                | i  |                                                                      |
| 申込日                                                 |                                        | 令和05年06月01日                                       | 1  |                                                                      |
| 申込担当者                                               |                                        | 中電 太郎10                                           | 1  |                                                                      |
| 受電希望日                                               |                                        | 令和05年06月29日                                       | -  |                                                                      |
| お問い合わせ種類                                            | 必須<br>必須                               | 03:契約種別、契約決定方法、契約容量、負荷設備の変更に関するご連絡▼」              | ]  | ①ご連絡内容に応じて<br>「お問い合わせ種類」を                                            |
| 以下の項目に変更内                                           | 容を記載してください                             | N。(該当する項目のみ入力してください。)                             | į  | 選択しますと、入力フォ                                                          |
| 個人情報の取り扱い                                           | л                                      | 中部電力ミライズ(株)が取得する個人情報は、 個人情報の利用目的等のとおり利用させていただきます。 | i  |                                                                      |
| 契約種別の変更<br>任意<br>                                   | 新たな契約種<br>別・プラン                        | [ 選択してください ✔]                                     | ł  |                                                                      |
| 契約決定方法の変更<br>最大文字数:10(                              | 更(全角) 任意<br>0 文字                       |                                                   | į  |                                                                      |
| SB容量の変更(<br>最大文字数:100                               | 全角) 任意<br>0 文字                         |                                                   |    | <ul> <li>②申込添付</li> <li>[+]ファイルを追加するをクリック</li> </ul>                 |
| 主開閉器容量の変更<br>最大文字数:10(                              | 更(全角) 任意<br>0文字                        |                                                   |    | うし、ハリコン内に保存されている電子ファイル                                               |
| 白下の「[+]ファイル<br>主意:ファイル名がオ<br>2015 ファイルキイ<br>※付ファイル1 | を追加する」をクリ<br>5選択および未入力の<br>【容理 0.00 MB |                                                   |    | さい。<br>添付ファイルが複数ある<br>場合、[+]ファイルを追加するを<br>再度選択することで、フ<br>ォームが追加されます。 |

### 申込内容変更連絡時の流れ

STEP1 STEP2

2 >> ST

## STEP3

## □08: 引込工事手配、しゅん工調査日に関するご連絡

| 工事種別                                            | 新設                                                           | I                       |
|-------------------------------------------------|--------------------------------------------------------------|-------------------------|
| 申込日                                             | 平成30年07月05日                                                  | 1 ①ご連絡内容に応じて「お          |
| 申込担当者                                           |                                                              |                         |
| 文电佈至日                                           |                                                              | 「同い言わせ種類」を選択し           |
| お問い合わせ種類必須                                      |                                                              | ますと、入力フォームが変            |
|                                                 | · · · · · · · · · · · · · · · · · · ·                        | 「更します。                  |
| · 海然由空 立须                                       | ☑ 引达工事日の連絡 ②                                                 |                         |
|                                                 | 図 調査希望日あよび鍵位置などに関する連絡                                        | 2「引込工事日の連絡」「調           |
| うちゅう マナガ                                        |                                                              | <br>  査希望日および鍵位置な       |
| 対象の工事業                                          |                                                              | Ⅰ<br>■ どに関する連絡」の口をク     |
| ▲ 計器周り(計器板の取付・幹線立ち上<br>■ 計3の工事                  |                                                              | <br> <br>  リックし、チェックを入れ |
| 計器BOX(先方BOX)の取付                                 | <b>5</b> 9                                                   | 」<br>↓<br>↓ ます.         |
| ■<br>計器用圧着端子の取付<br>(計署容量120A以上の場合)              |                                                              |                         |
| 太陽光発電の渡り線取付                                     |                                                              | ③該当する項目の「あり」            |
| (旧型計器の場合のみ)                                     |                                                              | の口にチェックを入れ、予            |
| 分電盤の取付                                          |                                                              | -<br>定日を選択します。          |
| 支持点の取付工事                                        |                                                              |                         |
| ◆ 足場の有無                                         |                                                              | なお、引込工事手配を行う            |
|                                                 | 添付ファイル                                                       | 場合は、正確な日付を入力            |
| 右下の「[+]ファイルを追加する」をクリックし<br>注意:ファイル名が未選択および未入力のま | 、ファイルを添付してくたさい。ファイルかけーハに転送されます。<br>影合は添付ファイルが無いものとして登録を行います。 | ください。誤った日付を入            |
| <b>豆球消みファイルサイス容量 0.00 MB</b><br>添付ファイル1         |                                                              | 」<br>力すると、希望日に工事が       |
|                                                 | r_1マーノル、など20hrオス                                             | 実施できない場合がござ             |
|                                                 | א המשראתי בברנו                                              | しいますので ご注音くださ           |
| 戻る                                              | 次へ進む                                                         |                         |
|                                                 |                                                              |                         |

#### |申込内容変更連絡時の流れ STEP1 STEP2 STEP3 □08:引込工事手配、しゅん工調査日に関するご連絡 〇期間指定の場合 ①期間指定を選択します。 内容変更連絡 引込工事手配、しゅん工調査日に関するご連絡 ※工事依頼は、原則、「期 引込工事日の連絡 間指定」でのお申込にご協 鍵位置 必須 水道メーター $\sim$ 力をお願いいたします。 暗証番号など(全角)任意 最大文字数:20文字 **≑**−BOX1111 ✔可能 ②引込工事希望日(至)を 引込工事ヤンター春日井です。 選択します。 (1)...... ● 期間指定 ○ 指定日 引込工事希望日(自)の 希望日(白 平成30年07月27日 |込工事希望日(至)必须 平成30年08月03日 (2)基準について 平成30 > 年 8月 ~ 臨時同時撤去希望 . P29③の各項目の完了 事前連絡希望 3 6 10 予定日、もしくは工事 連絡者氏名(全角) <mark>必須</mark> 最大文字数:32文字 12 13 14 15 16 17 21 19 20 22 23 24 依頼日から4営業日 ÷ 26 27 28 29 30 31 後<br /> (臨時Aは2営業 090 - 1111 - 1111 日、高圧は6営業日 マする 後)のいずれか遅い日 立会者氏名(全角) 必須 最大文字教・20文字 テスト 付以降が選択可能で (3) 立会者連絡先**(半角)必須** 090 - 1111 - 1111 す。 調査希望日の連絡 引込工事希望日(至)の 049 43 その他(連絡事項に記入) 💙 現在希望日 (白) 社意 基準について --- 選択してください --- クリア 日付 85(6) -- 🗸 • 引込工事希望日(自) 調査希望日(至) 注意 日付 ---- 道訳してください ---- クリア の1週間後(臨時A) 8565 ~ Bは3営業日後)から 2か月後の月末まで その他連絡事項 選択可能です。 【調査に関する立会者連絡先】 あああ 【緑位置・番号】 の他連結事項 と**月) 任息** ただし、選択できる日 付は、工事の空き状況 現在の文字数・31文字 によって異なります。 送信確認 戻る ③調査希望日および鍵位 置などに関する情報を入

30

カしてください。

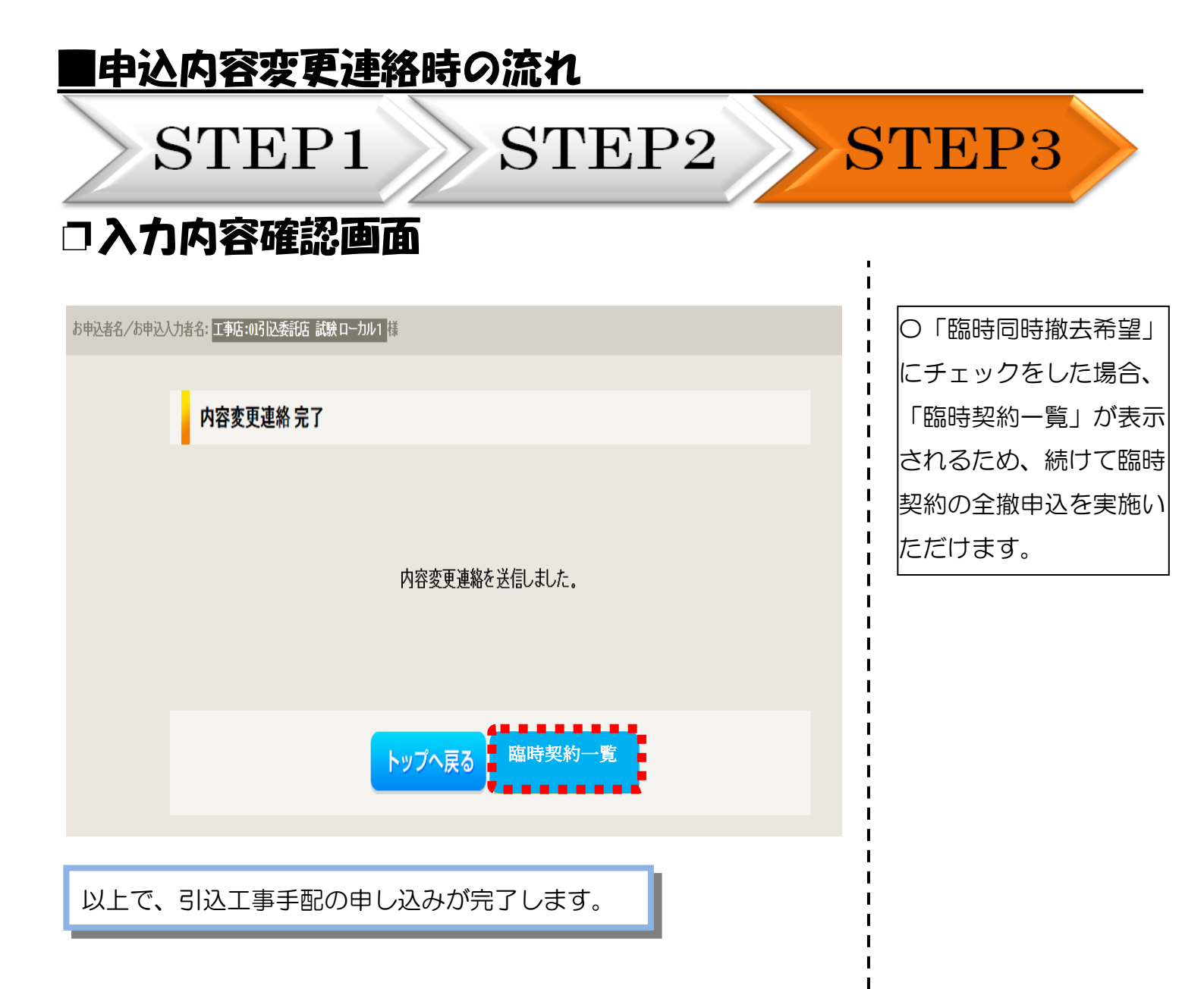

| SI                                    | E]       | P1 STEP2 S                                                 | STEP3                                   |
|---------------------------------------|----------|------------------------------------------------------------|-----------------------------------------|
| )8:引议                                 | 工引       | 事手配、しゅん工調査日に関する                                            | うご連絡                                    |
| 定日の場                                  | 合        |                                                            | 1                                       |
| 内容変更適                                 | [絡 引込]   | 工事手配、しゅん工調査日に関するご連絡                                        | <br>  ①指定日を選択します                        |
|                                       |          | 引込工事日の連絡                                                   | !<br>┃<br>※指定日は、工事を写                    |
| 鍵位置 <del>必</del> 須                    |          | 水道メーター  マ                                                  | <ul> <li>する日付をピンポイン</li> </ul>          |
| 暗証番号など(全角)<br>最大文字数:20文字              | 任意       | ŧ-B0X1111                                                  | ┃<br>で指定する工事依頼7<br>です。                  |
| 高所作業者の進入可                             | 否        |                                                            | Ⅰ                                       |
| 1日本工事センダーから<br>希望日の種類 必須              | 507連給争項  | 3月21年ゼンダー帝日井で9。<br>○ 期間指定 ◎ 指定日<br>3時日、アイドキリ、              | ↓ ビニパルエマ、エサロハ<br>↓ らせない場合にご利用<br>! ださい。 |
| 「コルニー <del>ア</del> 布主ロ 必須<br>臨時同時撤去希望 | <b>t</b> | □ <u>■ # # 0 ( \\ c c \\ - \\ - \\ - \\ - \\ - \\ - </u>   |                                         |
| 事前連絡希望                                |          | 基準日選択                                                      | 」とうビエー中主して。<br>」します。                    |
| 連絡者氏名(全角) 🖞<br>最大文字数:32文字             | 頌        | 日付 8/3 (金) 8/4 (土) 8/5 (日) 8/6 (月) 8/7 (火) 8/8 (水) 8/9 (木) | <br> <br>  引込工事希望日の基準                   |
| 連絡者連絡先(半角)                            | 必須       |                                                            |                                         |
| 立会希望                                  |          | ご希望の日付の稼動マスを押下してください。                                      |                                         |
| 业会者氏名(全角),<br>最大文字数:20文字              | が具       | キャンセル                                                      | · P293の各項E<br>- ニュステロ キレ                |
| 立会者連絡先 <b>(半角)</b>                    | 必須       |                                                            |                                         |
|                                       |          |                                                            | Ⅰ<br>Ⅰ 週間後のいずれた                         |
| 立会の希望 必須                              |          |                                                            |                                         |
| (85-6-90 (b))                         | 日付       |                                                            | I に空きかある日位                              |
| ff®                                   | 83(13)   |                                                            |                                         |
| 調査希望日(至)                              | 日付       | 選択してください クリア                                               | <ul> <li>・選択できる項目は</li> </ul>           |
| 任意                                    | 83(1)    |                                                            |                                         |
|                                       |          | その他連絡事項                                                    | I くは「△」の日1<br>I 深圯できます                  |
|                                       |          | 【鉄査に関する立会者連絡先】<br>あああ<br>「おね男」 新品】                         |                                         |
| その他連結事項                               |          | CODY . 0.27                                                | ¦ (「○」=空きあり                             |
| 最大文字数:150文字                           | e        |                                                            | ╹   <br>╹    「△   =残りわずた                |
|                                       |          | 現在の文字数:31文字                                                |                                         |
| *****                                 |          | **                                                         |                                         |
| 戻る                                    |          | 送信確認                                                       | Ⅰ                                       |
|                                       |          |                                                            | ▶❷調旦仲至日のよび剪                             |
|                                       |          |                                                            | ■ 置などに関する情報な                            |

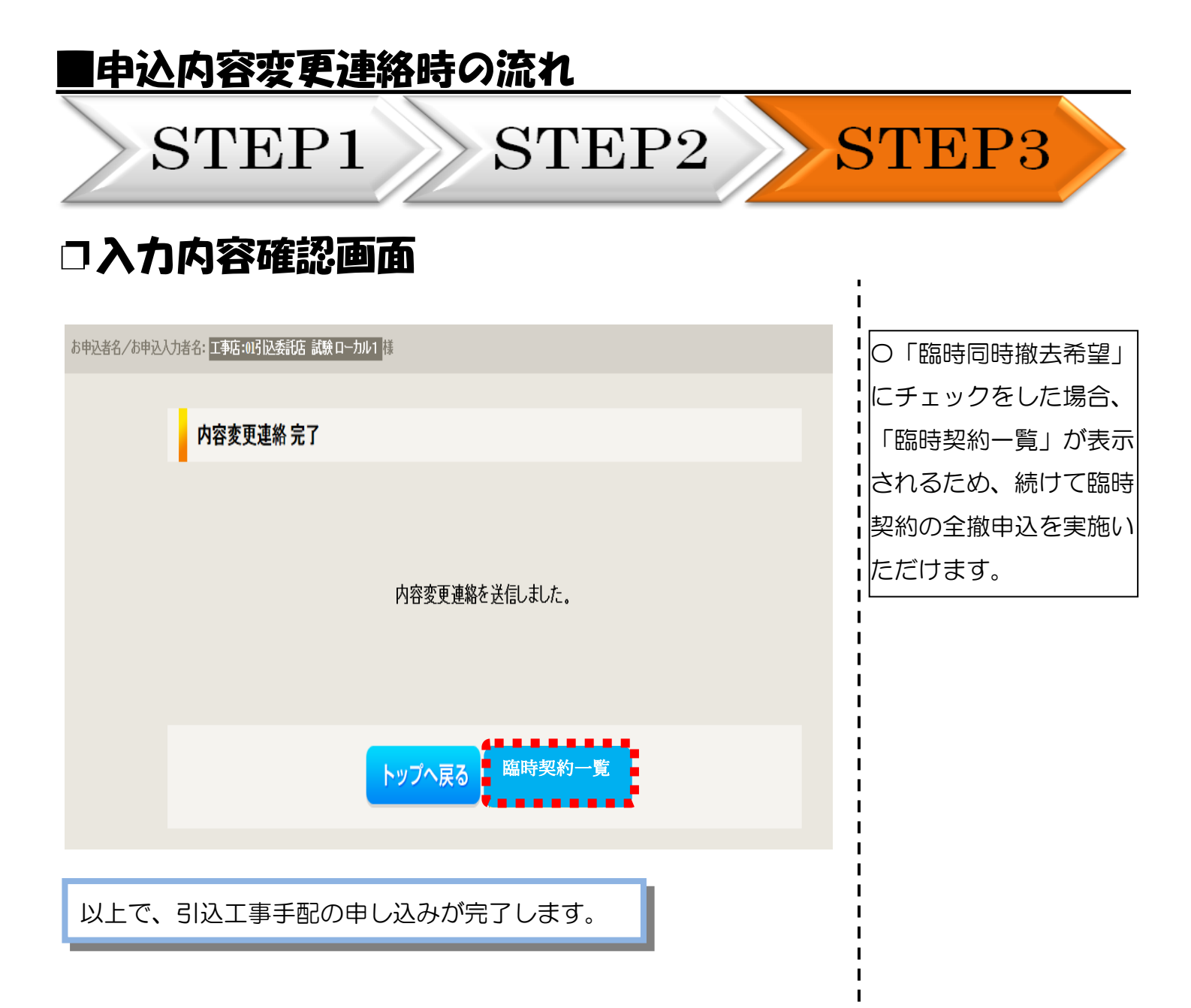

| E                                                                     | <u> </u>                                                         | 容変更                    | 連絡時の流                       | n                                      |                        |                                      |
|-----------------------------------------------------------------------|------------------------------------------------------------------|------------------------|-----------------------------|----------------------------------------|------------------------|--------------------------------------|
|                                                                       | >S'                                                              | TEP                    | 1 S                         | TEP2                                   | >S                     | TEP3                                 |
|                                                                       | 参 <b>考】</b><br>対象の<br>なお、                                        | 施工工<br>のお申込の<br>施工予知   | 事予定日時<br>の施工予定日時<br>2日時は変更と | の確認方法<br>を表示します。<br>なる場合がごさ            | います。                   |                                      |
|                                                                       | ご了え                                                              | 承ください                  | いますようお原                     | <b>頂いします。</b>                          | i                      |                                      |
| 申込状況     ・     申込状況は、     手続き     ・     テーク要販処理中は     ・     S件を超えるお申込 | の関係上正確に反映されていない場合がご<br>、一部時表示となる項目がごさいます。<br>状況は中心状況一覧からご確認ください、 | (d),@Ŧ.                |                             |                                        |                        |                                      |
| No                                                                    | 受付勝号<br>申込日<br>受電・源系希望日                                          | 契約權別<br>工事權別           | 契約名義<br>嘉至場所任所              | 年38番当<br>弓込出器号<br>工廠状況                 | l                      |                                      |
| 1                                                                     | 10014087<br>R05.06.01<br>R05.06.01                               | 再工产员的<br>员的指型发更(类说·减说) | (漢字)<br>第四十十日月              | 中電 太郎10<br>117111<br><del>受付配的</del> 中 | 拝 版 内容変更               |                                      |
| 2                                                                     | 10013840<br>R05.06.01<br><b>R05.06.29</b>                        | 電灯商準接続記電サービス<br>新設     | 制服臣入 2<br>春日卅帝联5町 111       | 中電 太郎10<br>541×053<br><del>代記載2中</del> | 詳細<br>内容変更<br>PM一覧     |                                      |
| 3                                                                     | 10014117<br>R05.06.01<br><b>R05.06.29</b>                        | 和JF原則投払定用サービス<br>新設    | 制服装入 2<br>春日井谷敷以町 111       | 中義 1月10<br>54453<br>見明紀                | 森<br>載<br>内容変更<br>PM一覧 |                                      |
| 4                                                                     | 10013816<br>R05.06.01<br><b>R05.06.30</b>                        | 電灯商業接続記号サービス<br>新設     | 制御臣入子儀 2<br>春日并亦梁以可         | 中電 太郎10<br>541053<br><del>受好國際中</del>  | 年度<br>PMー覧             |                                      |
| 5                                                                     | 10014127<br>R05.06.01<br><b>R05.06.30</b>                        | 而工术观时<br>规约指提发更(编记:编码) | コジン<br>製活業期時大学為木てすと29       | 中電 15/10<br>117/11<br>見何編9             |                        | ○施工予定日時の確認を<br>行うお申込の <u>■ 第</u> ● を |
|                                                                       |                                                                  |                        | 申込状况一覧                      |                                        |                        | 選択してください。                            |

#### 申込内容変更連絡時の流れ STEP1 $\operatorname{STEP2}$ STEP3 【参考】施工工事予定日時の確認方法 11分 トップへ ご利用の手引き ぎ 不使用 試験3 様 お申込み情報詳細 しゅん工登録 PM一覧 内容変更 戻る 全て表示する 全て非表示にする 各種連絡事項 ・受電(連系)希望日を超過していますが、しゅん工提出がなされていません。 希望日を変更する場合は、申込変更連絡または担当営業所にご連絡ください。 ・データ更新処理中につき、一部非表示としている項目がございます。あらかじめご了承ください。 基本基超 引込工事情報 申込時図面 工事票番号 工事票: ダウンロード 設計図: ダウンロード 000001491 1 設計時図面 工事票番号 000001491 台帳整理番号 1212 施工者 自店施工 工事状況 完了 ○設計時図面の欄に「施工 I 平成30年4月12日 10:00 ~ 14:00 施工工事予定日時 施工日(完了日) 平成30年6月26日 工事予定日時」を表示しま I 設計図: ダウンロード 工事票: ダウンロード 設計書: ダウンロード 図面 I I す。 L 計器交付/宅配情報 計器出庫方法 申込工事店 計器宅配希望日 未定/指定なし IE11 連絡先電話番号 090-0000-0000 宅配通知メール配信先

### 申込内容変更連絡時の流れ

STEP1

STEP2

EP2 STEP3

## □11:分電盤図の提出・修正に関するご連絡

| 内容変更連絡       |                           | I<br>I           |
|--------------|---------------------------|------------------|
| 申込情報         |                           | 1                |
| 受付番号(グループ番号) | 10013816                  | I                |
| 名義           | 制御受入予備 2                  | 1                |
| 需要場所住所       | 春日井市愛知町                   | 1                |
| 引込柱          | 54 1 0 5 3                |                  |
| 契約種別         | 電灯標準接続送電サービス              | i i              |
| 契約容量         |                           | 1                |
| 上事種別         | 新設                        | 1                |
| 中心口          | 守和05年06月01日<br>           | のご海絡内容に応じて       |
| 中心但当日        |                           |                  |
| Хчифтен      |                           | 「お問い合わせ種類」を      |
| お思い合わせ通知 必須  | 14. 公子設岡の相山、坂江仁明才スマ浩牧     | 「選択しますと、入力フォ     |
|              |                           |                  |
| 分電解図提出方法 必須  | ○ 分車盤図作成ブログラムの場合 ○ その他の場合 | ームが変更します。        |
|              |                           | I                |
|              |                           | 2 「分電盤図作成プログ     |
| 戻る           | 送信確認                      | -<br>ラム」「その他」のいず |
|              |                           | れで提出するかを選択し      |
|              |                           | ます。              |

| ■申込内容変<br>STTF                              | で<br>更連絡時の流れ<br>D1 CTTD9                                       | STED3                                                                                  |
|---------------------------------------------|----------------------------------------------------------------|----------------------------------------------------------------------------------------|
|                                             |                                                                | STETS                                                                                  |
| お問い合わせ種類必須                                  | 11:分電盤図の提出・修正に関するご連絡                                           | !                                                                                      |
| 分電盤図提出方法必須                                  | ● 分電盤図作成プログラムの場合 ○ その他の場合                                      |                                                                                        |
| 選択分電驗図必須                                    |                                                                | 「留む公司の「公                                                                               |
| その他連絡事項(全角) <b>任意</b><br>最大文字数: 500文字       |                                                                | <ul> <li>・ 医抗力電温図」の「カー<br/>電盤図を選択する」をクー</li> <li>・ リックし、電子データを<br/>・ 添付します。</li> </ul> |
| 戻る                                          | 現在の文字数: 0 文字<br>送信確認                                           |                                                                                        |
| ○「その他の場合」                                   |                                                                |                                                                                        |
| お問い合わせ種類 <mark>必須</mark>                    | 11:分電盤図の提出・修正に関するご連絡                                           |                                                                                        |
| 分電驗図提出方法必須                                  | ○ 分電盤図作成プログラムの場合 ● その他の場合                                      |                                                                                        |
| その他連絡事項(全角) <b>任意</b><br>最大文字数: 500文字       |                                                                |                                                                                        |
| _                                           | 現在の文字数:0文字                                                     | 2 [+]ファイルを追加する をクリッ                                                                    |
| 右下の「[+]ファイルを追加する」をクリッ<br>注意:ファイル名が未選択および未入力 | ないファイルを添付してください。ファイルがサーバに転送されます。<br>の場合は添付ファイルが無いものとして登録を行います。 | クし、パソコン内に保存                                                                            |
|                                             |                                                                | <ul> <li>されている電子ファイル</li> <li>を選択して添付してくだ</li> </ul>                                   |
| ·····                                       | א פווע פאיז ריז עדי)<br>                                       | さい。                                                                                    |
| 戻る                                          | 送信確認                                                           |                                                                                        |

| | | |

I I

| ■申込内容                                                   | 変更連絡時の流れ                             |                 |              |
|---------------------------------------------------------|--------------------------------------|-----------------|--------------|
| >ST]<br>□12:引込[                                         | EP1 ST<br>図面の修正に関する                  | EP2<br>S<br>ご連絡 | STEP3        |
| 内容変更連絡                                                  |                                      |                 | !            |
| 申込情報<br>受け番号 (グループ番号)                                   | 10013816                             |                 |              |
| 名義                                                      | 制御受入予備 2                             |                 | 1            |
| 需要場所住所                                                  | 春日井市愛知町                              |                 | i            |
| 引込柱                                                     | 54 10 5 3                            |                 | 1            |
| 契約種別                                                    | 電灯標準接続送電サービス                         |                 | 1            |
| 契約容量                                                    |                                      |                 |              |
| 工事種別                                                    | 新設                                   |                 | i            |
| 申込日                                                     | 令和05年06月01日                          |                 | 1            |
| 申 <u>込担</u> 当者                                          | 中電 太郎10                              |                 |              |
| 受電希望日                                                   | 令和05年06月30日                          | (1)             | 「一」に連給内容に心して |
|                                                         |                                      |                 | 「お問い合わせ種類」を  |
| ■ お問い合わせ種類必須                                            | 12:引込図面の修正に関するご連絡                    | <b>~</b>        |              |
|                                                         |                                      |                 | 選択しますと、人力フォ  |
| <ul> <li>「次へ進む」ボタンを押下すると<br/>修正する引込図面を選択し、「次</li> </ul> | 、引込図面の修正画面へ遷移します。<br>へ進お! を押下してください. | <u>t</u>        | リームが変更します    |
|                                                         |                                      |                 |              |
| 修正引込図面必須                                                | ○ 工事票番号:524799741 (あ)                | 2               |              |
|                                                         |                                      |                 | 2修正引込図面を選択し  |
|                                                         |                                      |                 |              |
| 戻る                                                      |                                      | 次へ進む            | まり。          |
|                                                         |                                      |                 | !            |
|                                                         |                                      |                 |              |
|                                                         |                                      |                 |              |

I L L L I I I I I Т Т L I L I. L

#### 申込内容変更連絡時の流れ STEP1 $\operatorname{STEP2}$ STEP3 □12:引込図面の修正に関するご連絡 ① 📷 を選択します。 I. 内容变更連絡 引込図面修正 I. I. お申込みの際に作成した L Т 「図面修正」ボタンを押下することで、図面修正画面へ遷移します。 (1)I. 図面\*1が展開されます ----н ので、変更内容を図面に н 修正对面 工事票番号:000011361 (テスト) L Т 反映させます。 L 引込図面の修正内容を入力してください。 Т ※1 供給承諾後に、引込図 I その他連絡事項 <mark>(全角) 任意</mark> I. 面を修正する場合は、当社が 1 Т 最大文字数:500文字 設計した図面が表示されま 1 す。 н 現在の文字数: 19文字 L 2 Т ②引込図面で修正した内 L н 容を入力します。 н 送信確認 戻る

## 申込内容変更連絡時の流れ

## STEP1 STEP2

### □入力内容確認画面

#### 内容変更連絡 入力内容のご確認

ご入力いただきました内容をご確認いただき、間違いなければ画面下の送信ボタンを押下してください。

| 申込情報         |              |
|--------------|--------------|
| 受付番号(グループ番号) | 10014117     |
| 名義           | 制御受入 2       |
| 需要場所住所       | 春日井市愛知町 111  |
| 引込柱          | 54 1~0 5 3   |
| 契約種別         | 電灯標準接続送電サービス |
| 契約容量         |              |
| 工事種別         | 新設           |
| 申込日          | 令和05年06月01日  |
| 申込担当者        | 中電 太郎10      |
| 受電希望日        | 令和05年06月29日  |

**STEP3** 

| 内容変更連絡   |                     |
|----------|---------------------|
| お問い合わせ種類 | 12:引込図面の修正に関するご連絡   |
| 引込图面     | 工事票番号:062951061 (あ) |
| その他連絡事項  | 77r                 |

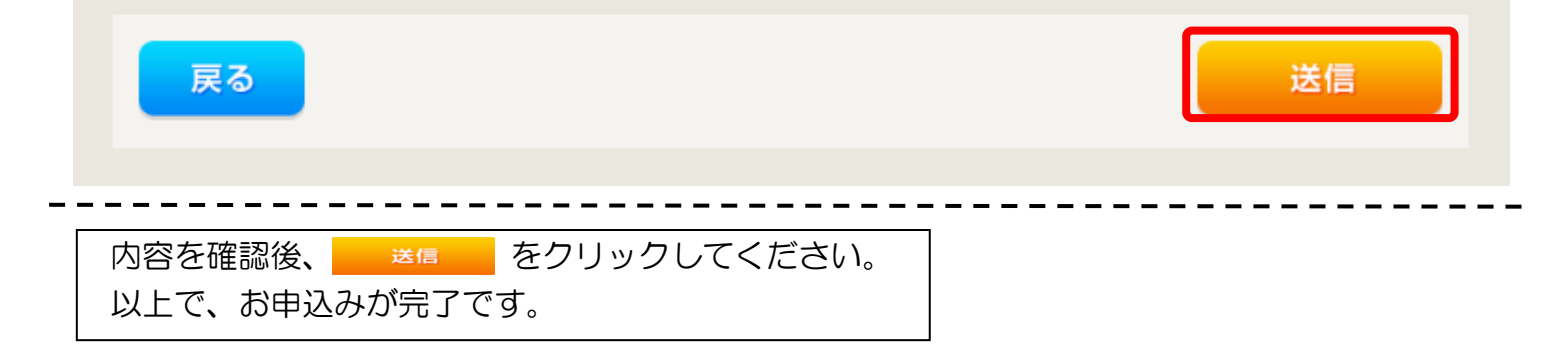

# 5 しゅん工登録の流れ

|                                                                     | J.p.                                                             | し工登録                   | の流れ                     |               |                                        |                                |
|---------------------------------------------------------------------|------------------------------------------------------------------|------------------------|-------------------------|---------------|----------------------------------------|--------------------------------|
|                                                                     | ST                                                               | 'EP1                   | STI                     | EP2           | STEP:                                  | 3 STEP4                        |
| <b>•</b>                                                            | 対象の                                                              | のお申込                   | みの選                     | R             |                                        |                                |
| 申込状況                                                                |                                                                  |                        |                         |               |                                        |                                |
| <ul> <li>申込状況は、手続き</li> <li>データ更新処理中は</li> <li>5件を超えるお申込</li> </ul> | の関係上正確に反映されていない場合が、<br>、一部非表示となる項目がございます。<br>状況は申込状況一覧からご確認ください、 | र्टिंग हे है.          |                         |               |                                        |                                |
| No                                                                  | 受付番号<br>申込日<br>受電・速来希望日                                          | 契約編別<br>工事編別           | 唐                       | 段約名義<br>電磁用任所 | 电压器<br>可以出着吗<br>工程状况                   |                                |
| 1                                                                   | 10014087<br>R05.06.01<br>R05.06.01                               | 丙工代则的<br>受你预望发更(编辑、编辑) | (漢字)<br>發送市亦目町          |               | 中電 太郎10 月 日 日<br>1172111<br>泉秋秋安中      |                                |
| 2                                                                   | 10013840<br>R05.06.01<br>R05.06.29                               | 電灯標準接続活電サービス<br>解設     | 制御安入 2<br>蚕日井市戦灯町 111   |               | 中電 北約10 耳 世 (約<br>541053<br>代記的中 PU-   |                                |
| 3                                                                   | 10014117<br>R05.06.01<br>R05.06.29                               | 電灯標準接接送電サービス<br>新設     | 制研究入 2<br>春日井市戦10 111   |               | 中電 北約10 再 組 (約<br>541053<br>受付配57 (PU- | しゅん工登録を行うお申                    |
| 4                                                                   | 10013816<br>R05.06.01<br><b>R05.06.30</b>                        | 電灯標準接続活電サービス<br>新設     | 制服使入予備 2<br>春日并亦變如何     |               | 中電 北部10 単長 日<br>541053<br>夏代國的中 月上一    | ■ 込みの <b>詳細</b> を選択し<br>てください。 |
| 5                                                                   | 10014127<br>R05.06.01<br>R05.06.30                               | 再工之现的<br>现的经验发更(结验、减验) | コジン<br>要別募末期町大学指木ですと2.9 |               | 中國 龙湖10 月日 月<br>117111<br>受付成5中 PL-    |                                |
|                                                                     |                                                                  |                        | 由以分词一時                  |               |                                        |                                |

I

#### <u>しゅん工登録の流れ</u> STEP1 STEP2 STEP3 STEP4 口対象お申込みの確認 お申込み情報詳細 しゅん工登録 PM一覧 内容変更 戻る 〇選択したお申込みに間違いがな いか確認のうえ、しゅんエ登録を選択 全て表示する 全て非表示にする 消費者説明を見る します。 各種連絡事項 ・背景色が春色の項目は、当社受付により最新の情報を表示しています。 ・データ更新処理中につき、一部非表示としている項目がございます。あらかじめご了承ください。 基本情報 受付番号 50000980 契約名義(個人名·法人名) よび <u>工場名・事業所名等(漢字</u>) テストテストテスト 契約名義(個人名法人名) および テストテストテスト 工場名・事業所名等(カナ) 〒486-0933 愛知県 春日井市 愛知町 1 需要場所/設置場所 ご連絡先 お客さま番号 1500100007370 契約種別(新) 契約容量/電力 新設 工事種別 お申込み日 平成30年7月5日 受電(連系)希望日 平成30年8月31日 引込柱 52ナ021 受付状況 工程状況 供給承諾済

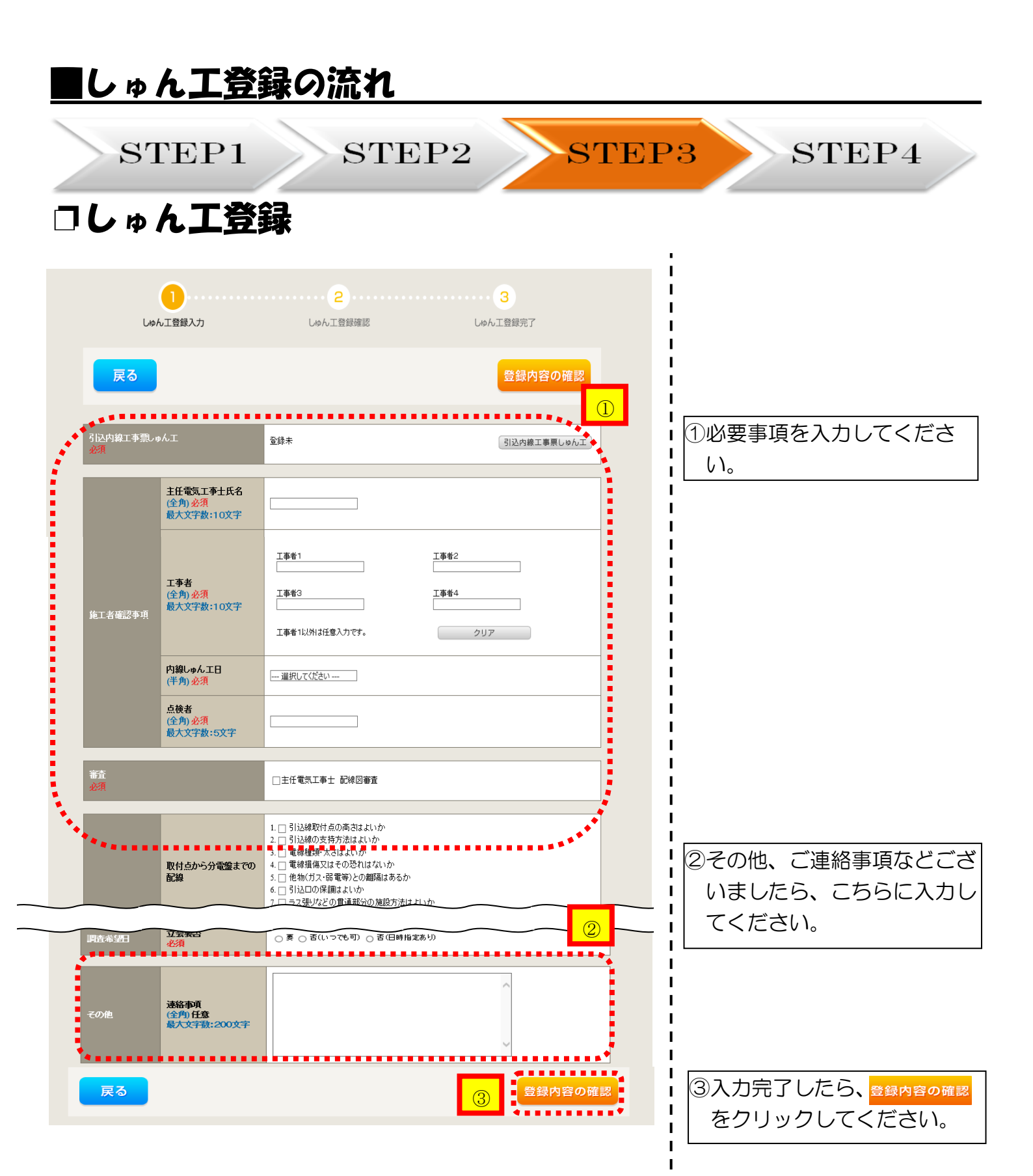

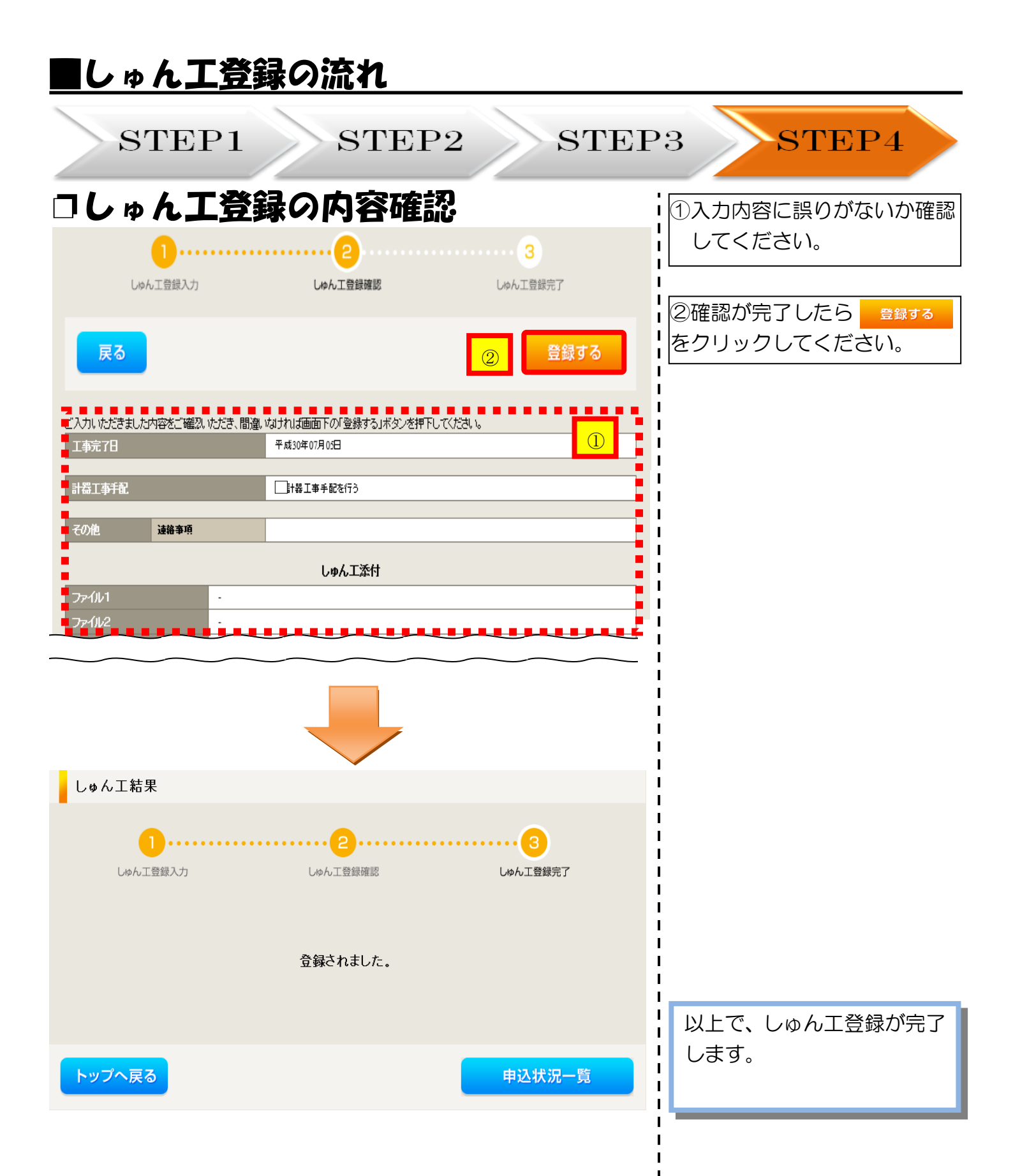

## 6 臨時全撤申込みの流れ

| 品時:                                                             | 全撤申込                                                                                                    | <u>みの流れ</u>                    |                          |                                   |                        |
|-----------------------------------------------------------------|----------------------------------------------------------------------------------------------------|--------------------------------|--------------------------|-----------------------------------|------------------------|
| <b>&gt;</b> s7                                                  | FEP1                                                                                                    | STEP                           | P2 STEP3                 | STE                               | P4                     |
| 中部電力パワーグリッド インター                                                | -ネット申込システム                                                                                                    |                                |                          |                                   |                        |
| グイン日時:2024年4月8日 13時<br>                                         | 寺51分                                                                                                    |                                |                          | 2                                 | (利用の手引き お問い合わせ ログ)<br> |
| 著名/お申込入力者名:                                                     | 海業者I 中電太郎10 <sup>機</sup>                                                                                               |                                |                          |                                   | 登録情報安                  |
| お申込み<br>るー素の対応こついて、配用事業エリア<br>考合は、配用事業者からの使化を受けて<br>いる場合がございます。 | 【重要なご案内】ログインアカウントの<br>未読または未返信のプライベートメッt<br><b>申込状況</b>                                                                | )移行について<br>2ージがあります。(接続供給契約申込票 | J用)(返信要:1件)              |                                   |                        |
| 新規に申し込む<br>約変更を申し込む                                             | <ul> <li>申込状況は、手続きの関係上正確に反映されていない場合</li> <li>デーク更新処理中は、一部共売となな項目がございます。</li> <li>5件を超えるお申込状況は申込状況一覧からご確認くださ</li> </ul> | がございます。<br>                    |                          |                                   |                        |
| 供給契約を申し込む                                                       | 受付番号<br>No 申込日<br>受電・連系希望日                                                                                             | 契約稱20<br>工事種20                 | 疑約名高<br>高繁堪所任所           | 申込担当<br>引込柱番号<br>工程状况             |                        |
| ₩以上または特別高圧、高圧 SOOKW未<br>長システム対象外のお申込みとしてご利<br>けます。              | 10014087<br>1 805.06.01<br>805.06.01                                                                                   | 雨工不契約<br>契約容量変更(常設・減設)         | (東学)<br>第四十 8日町          | 中電 太郎10<br>117111<br><b>受付施設中</b> | 群 編 内容変更<br>PM一覧       |
| <b>厚例から申し込む</b><br>類していただいた内容をひな形として                            | 2 10013840<br>2 R05.06.01<br><b>R05.06.29</b>                                                                          | 電灯標準接続送電サービス<br>新設             | 初初度入 2<br>春日月市 殿10町 1111 | 中電 太郎10<br>54卜053<br>受付随即中        | 詳編<br>PM一覧             |
| 字一覧から申し込む<br>の進中で保存した内容から登録を再開                                  | ¥ 10014117<br>3 R05.06.01<br>R05.06.29                                                                                 | 電灯標準接続送電サービス<br>新設             | 前部使入 2<br>香日月市 契如町 1111  | 中電 太郎10<br>54 ト053<br>受付福辞中       | 詳 編 内容変更<br>PM一覧       |
| その他                                                             | 4 10013969<br>4 805.06.01<br><b>805.06.29</b>                                                                          | 電灯標準接続送電サービス<br>新設             | 新設オンデエック 2<br>春日井市 愛知可   | 記憶 デスト15<br>54ト053<br>愛付福辞中       | 群義                     |
| 約変更申込一覧                                                         | y 10014127<br>5 R05.06.01<br>R05.06.30                                                                                 | 再工不受約<br>契約容量要更(螺旋、减股)         | コジン<br>最短期 東朝町 大学森木 学術地  | 中電 太郎10<br>117711<br>愛付福辞中        | 詳 編 内容変更<br>PM一覧       |
| ベートメッセージ一覧<br>(PM)                                              |                                                                                                    |                                | 由认建现一路                   |                                   |                        |
| (ベートメッセージー覧<br>供給契約申込専用PM)                                      |                                                                                                    |                                |                          |                                   |                        |
| 臨時契約一覧<br>申込未承認一覧                                               | お知らせ                                                                                                    |                                |                          |                                   |                        |
| 分電盤図一覧                                                          | <ul> <li>         ・ のかいつざびが相談とつ思しなる場合はな、タイトル名をクリッ         表示できるお知らせはありません。     </li> </ul>                             | 90(NECH                        |                          |                                   |                        |
| 引込図面一覧                                                          |                                                                                                    |                                |                          |                                   |                        |

#### 臨時契約の全撤申込みをされる場合には、「臨時契約一覧」をクリックしてください。

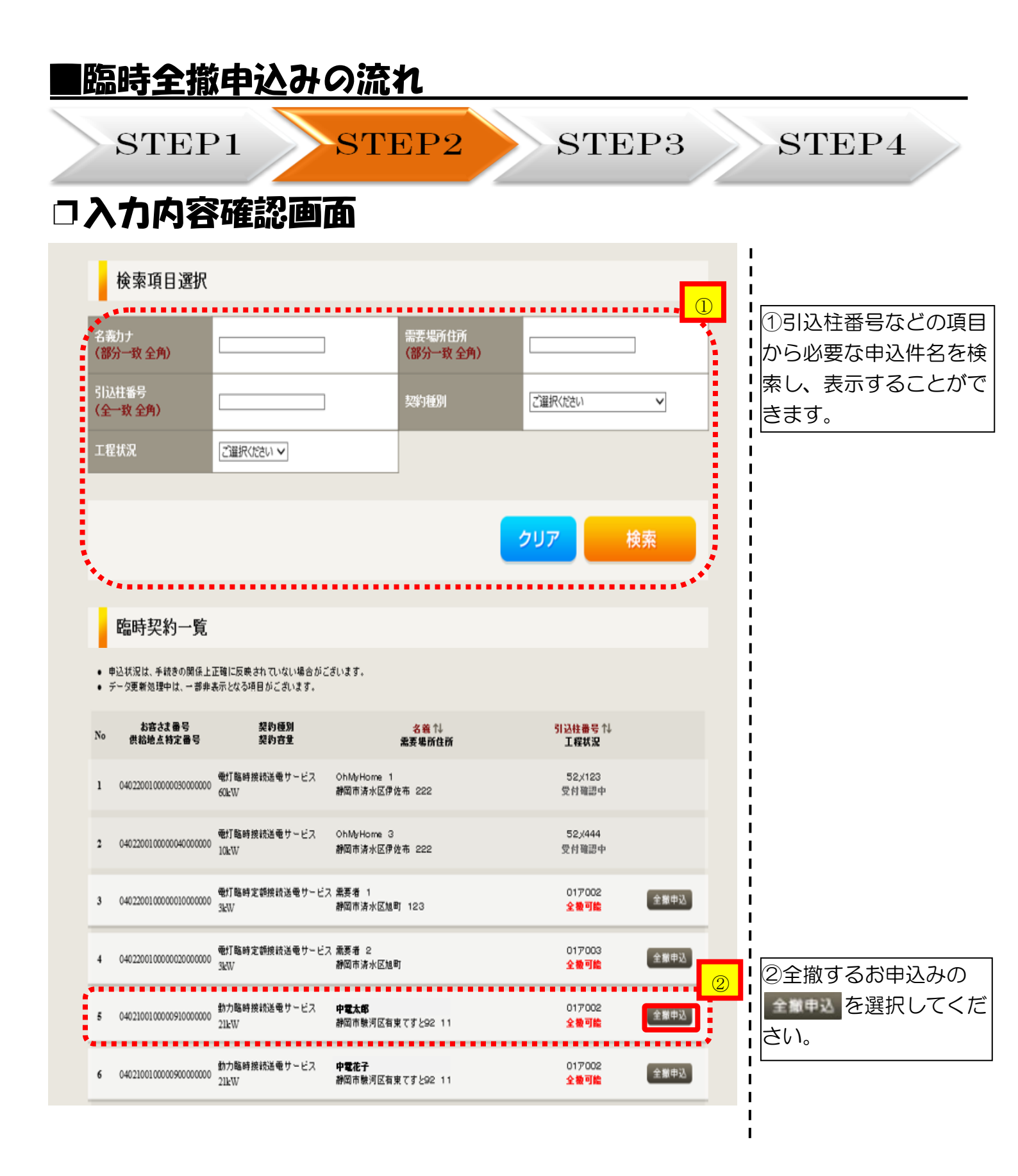

| STEP1                                                                                                    | STEP2                                                                                                    | STEP3                                                                                                    | STEP4                                                                                                    |
|----------------------------------------------------------------------------------------------------|----------------------------------------------------------------------------------------------------|----------------------------------------------------------------------------------------------------|----------------------------------------------------------------------------------------------------|
| 入力内容確認                                                                                                    | 2 画面                                                                                                    |                                                                                                    | 1                                                                                                    |
| 1 臨時全撤申込入力                                                                                                    | 2<br>臨時全撤申込確認                                                                                                    | 3<br>臨時全撤申込完了                                                                                                    | <br> <br>  ①必要事項を入力し<br>  ください。                                                                                                    |
| 戻る                                                                                                    |                                                                                                    | 次へ進む                                                                                                    |                                                                                                    |
| 甲込担当者名/入力者名<br>(全角) <del>必須</del><br>最大文字数:32文字<br>連絡先                                                                                                    | 電気使用申込者/入力者名<br>○ 石河てすと ○ 伊佐地てすと ○ 床谷てすと ○ (90-1111-2222)                                                                                                    |                                                                                                    | <ul> <li>希望日を選択して</li> <li>ださい。</li> <li>※「常時側引込工</li> </ul>                                                                                       |
| (半角) 必須<br>メールアドレス<br>- 必須                                                                                                    | 0 080-1111-333<br>0 070-1111-5555<br>1 0 test@test.co.jp<br>2 0<br>3 0<br>4 0<br>5 0                                                                                                    |                                                                                                    | と同時撤去希望」           場合は、口にチェ           クを入れます(青                                                                                                    |
| •                                                                                                    |                                                                                                    |                                                                                                    | し 、                                                                                                    |
| 常時期 込工事と同時撤去希望<br>任意                                                                                                    | 51.2版天工事希望<br>□ 常時側引込工事と同時撤去希望                                                                                                    |                                                                                                    | 2<br>4<br>日が非表示になり                                                                                                    |
| 常時個別込工事と同時撤去希望<br>任意<br>引込職去希望(予定)日<br>任意                                                                                                    | SIAW大工争希望     「                                                                                                    |                                                                                                    | ②<br>2<br>5<br>1<br>日が非表示になり<br>1<br>す。                                                                                                    |
| 常時間以工事と同時勤去希望         日度         引込勤去希望(予定)日         日度         引込取用1 ?         (必須         引込取用2 ?         日度         引込取用2 ?         日度         日本の「(ー)ファイルを訪加する」を久い々な。こ<br>注意1:ファイル名が未運用およど未入力の場<br>注意2:添付ファイルといて登録できるファイル         実施済みファイルサイズ含葉000 MB         添付ファイル1                                                                                                    | ・ 選択してください                                                                                                    | だ放い。<br>2リア 回商家付<br>2リア 回商家付<br>将 際                                                                                                    | <ul> <li>②</li> <li>③該当する撤去図</li> <li>③該当する撤去図</li> <li>③該当する撤去図</li> <li>本お、撤去図面</li> <li>新設時に作成いた</li> <li>いた図面をもとに</li> <li>動で作成されます</li> </ul> |
| 深時間以し工事と同時職去希望         日点         引込職去希望(予定)日         日点         引込間面目         引込間面目         引込間面目         引込間面目         引込間面目         引込間面目         引込間面目         1         1         1         1         1         1         1         1         1         1         1         1         1         1         1         1         1         1         1         1         1         1         1         1         1         1         1         1         1         1         1         1         1         1         1         1         1         1         1         1         1         1         1         1 | ・ 米時 佛引:込工事と同時様 去希望         ・ 選択してください - ・ ・ から         ・ 選択してください - ・ ・ から         ・ 選択してください - ・ ・ シ まで         3に込みの夢 天事を向け地丁ゴる場合は、みわしないです         ・ 「日本工作」         ・ ・ ・ ・ ・ ・ ・ ・ ・ ・ ・ ・ ・ ・ ・ ・ ・ ・ ・ | ださい。<br>クリア 回商添付<br>クリア 回商添付<br>パ (2)<br>パ (2)<br>の商添付)<br>パ (2)<br>の商添付)<br>パ (2)<br>の商添け)<br>(2)<br>の商添け)<br>(2)<br>(2)<br>(2)<br>(2)<br>(2)<br>(2)<br>(2)<br>(2 | <ul> <li>② 日が非表示になりす。</li> <li>③ 該当する撤去図を添付します。<br/>なお、撤去図面<br/>新設時に作成いたいた図面をもとに動で作成されます</li> <li>④ その他、ご連絡<br/>などございましたらこちらに入力してくさい。</li> </ul>   |

| STEP         A. D. A. SQ         C. C. C. C. C. C. C. C. C. C. C. C. C. C                                                                                                    | <u>族申込</u>    | みの流れ                                                    |                             |          |
|----------------------------------------------------------------------------------------------------|---------------|---------------------------------------------------------|-----------------------------|----------|
| STEP         A. D. A SSI         Status         Status         St                                                                                                    |               |                                                         |                             |          |
|                                                                                                    | P1            | STEP2                                                   | STEP3                       | STEP4    |
| 東名     中込担当者名       東名     中込担当者名       東公司第単込者     中込担当者名       小力者名     中込用は不く気が       大力者名     北川アドレス       「「「「「」」」」」」     第名       「「」」」」」     「」」」」       「「」」」」」     「」」」」       「「」」」」」     「」」」」       「「」」」」     「」」」       「「」」」」」     「」」」」       「」」」」     「」」」」       「」」」」」     「」」」」       「」」」」」     「」」」」       「」」」」」     「」」」」       「」」」」」     「」」」」       「」」」」」     「」」」」       「」」」」     「」」」」       「」」」」     「」」」」       「」」」」     「」」」       「」」」」     「」」」       「」」」」     「」」」       「」」」」     「」」」       「」」」」     「」」」       「」」」」     「」」」       「」」」」     「」」」       「」」」」     「」」」       「」」」」     「」」」       「」」」」     「」」」       「」」」」     「」」」       「」」」」     「」」」       「」」」」     「」」」       「」」」」     「」」」       「」」」」     「」」」       「」」」」」」     「」」」       「」」」」」」」     「」」」       「」」」」」」」」     「」」」       「」」」」」」」」」」」」」」    「」」」」 <t< td=""><td>\$7在家</td><td>面面</td><td></td><td></td></t<>                                                                                                    | \$7在家         | 面面                                                      |                             |          |
| Image: Section of the section of the section of t                        |               | سر کے ا                                                 |                             |          |
| Ref 王 (1)     Ref (1)     Ref (1) |               |                                                         |                             |          |
| 東名         単込担当者名<br>甲込者)減格先<br>(中込者)減格先<br>(中込者)減格先<br>(中込者)減格先<br>(中込者)減格先<br>(中込者)減格先<br>(中込者)減格先<br>(中込者)減格(中)         北川アドレス<br>(本)があた」の(中)         北川アドレス<br>(本)があた」の(中)         北川アドレス<br>(本)<br>(本)<br>(本)<br>(本)<br>(本)<br>(本)<br>(本)<br>(本)<br>(本)<br>(本)                                                                                                    |               | MBHJ 王 用人中 20月8日0                                       | 10811-03 王 1983 中+ 20-3-2 J |          |
| 単込担当者名         申込日当者名         申込者法書名         申込者法書名         申込者法書名         第次小アドレス         第次の第二日         使用除了(数)         第次の第二日         第記日先         第名         ご連絡失電話         ご連絡失電話         三記ご希知(小)日         第名         ご連絡失電話         三記ご希知(小)日         第名         三記記書         「記込回面2         ジン語参工事         第1込目面1         第1込回面2         >         >         >         >         >         >         >         >         >         >         >         >         >         >         >         >         >         >         >         >         >         >         >         >         >         >         >         >         >         > <t< td=""><td></td><td></td><td>登録する</td><td></td></t<>                                                                                                    |               |                                                         | 登録する                        |          |
| 申込担当者名         申込利当名         申込利当名         東小アドレス         用終了         第小月         使用除了(深)         第名         「加水アドレス         第名         「加水アドレス         第名         「加水アドレス         第名         「加水アドレス         第名         「加水アドレス         第名         「加水アドレス         第名         「加水アドレス         第名         「加水アドレス         「加水アドレス </td <td>•••••</td> <td>電気使用申込者/入力者名</td> <td>****</td> <td></td>                                                                                                    | •••••         | 電気使用申込者/入力者名                                            | ****                        |          |
| 次は用申込者       メールアドレス         構築了       使用除了(32)         第第字記       使用除了(32)         第名       (34)         第名       (34)         二輪洗布(34)       第名         三輪洗布(34)       (34)         第名       (34)         三輪洗布(34)       (34)         東谷       (34)         三輪洗布(34)       (34)         東谷       (34)         東谷       (34) <td>诸名/入力者名<br/>歸先</td> <td>中電 テスト<br/>058-0000-0000</td> <td></td> <td></td>                                                                                                    | 诸名/入力者名<br>歸先 | 中電 テスト<br>058-0000-0000                                 |                             |          |
| 入力者名         メールアドレス           振教了<br>(学校)原山)日         使用除了(愛愛)           第名<br>(法給先電話)         第名<br>(法給先電話)           第名<br>(法給先工事)         第名<br>(法給先電話)           1         第名<br>(法給先電話)           1         第名<br>(法給先電話)           1         第名<br>(法給先電話)           1         第名<br>(法給先電話)           1         第記(19年)           1         第記(19年)           1         第回報告報(19年)           2         第回報告報(19年)           2         第目(19年)           2         第目(19年)           2         第目(19年)           2         第目(19年)           2         第目(19年)           2         第目(19年)           2         第目(19年)           2         第目(19年)           2         第目(19年)           2         第目(19年)           2         1           2         1           2         1           2         1           2         1           2         1           2         1           2         1           2         1           2         1           2                                                                                                    |               | 以下のメールアドレスを送信先設定に従い使用いたしま<br>送信先設定は、トップページの「登録情報変更」より変更 | :す。<br>:可能です。               |          |
| 開終了     使用除了(梁峰)       第時、7(梁峰)     使用除了(梁峰)       第名     第名       第名     「法局け先」       第名     「法局け先」       第名     「法局け先」       第名     「法局法先」       第名     「法局は先」       第名     「法局は先」       第名     「法局は先」       第名     「法局は先」       第名     「法局法未足」       第日     「法局法法未足」       第日     「法局法法未足」       第日     「法局法法未足」       第日     「法局法法法未足」       第日     「法局法法法未足」       第日     「法局法法法法法       第日     「法局法法法法       第日     「法局法法法法       第日     「法局法法法       第日     「法局法法法法       第日     「法局法法法法       第日     「法局法法法法       第日     「法局法法法       第日     「法局法法       第日     「法局法法       第日     「法局法法       第日     「法局法       第日     「法局法       第日     「法局法       第日     「法局法       第日     「法局法       第日     「法局法       第日     「法局法       第日     「法局法       第日     「法局法       第日     「法局法       第日     「法局法       第日     「法局法                                                                                                    | ドレス           | メールアドレス1 tests@test.co.jp<br>メールアドレス2                   |                             |          |
| 田林子 7<br>第353<br>第434<br>第434<br>第434<br>第434<br>第434<br>第435<br>第435<br>第<br>4<br>7<br>8<br>7<br>8<br>7<br>8<br>7<br>8<br>7<br>8<br>7<br>8<br>7<br>8<br>7<br>8<br>7<br>8<br>7                                                                                                    |               | メールアドレス3                                                |                             | くたさい。    |
| 田林子子<br>(第3)第三日日)<br>(第3)第三日日)<br>(第3)第三日<br>(第3)第二日<br>(第3)<br>(第3)<br>(第3)<br>(第3)<br>(第3)<br>(第3)<br>(第3)<br>(第3)                                                                                                    |               | ※甲込後に変更かめった場合は、変更後の連絡先・設<br>使田紋フ(物約底上)ロ                 | をた に 昭 に言 され よ り 。          |          |
| メンロットン       お届け先<br>第える       第える       ご妹弟先電話       主記ご希望時       主記ご希望時       主記ご希望時       主記ご希望時       支払助太工事       引込回面       引込回面       ジレンロの       アイル1       アイル2       アイル3       アイル4       アイル3       アイル4       アイル3       アイル4       アイル5       アイル5       アイル6       アイル7       アイル8       アイル9       アイル9       アイル10                                                                                                    | 7(契約廃止)日      | 平成30年06月30日                                             |                             |          |
| お届け先<br>第名       第名       ご途秘先電話       主記ご希望日       主記ご希望日       支記支工事       第1込回面1       第1込回面2       2       2       2       2       3       2       2       3       2       2       3       3       3       3       3       3       3       3       3       3       3       3       3       3       3       3       3       3       3       3       3       3       3       3       3       3       3       3       3       3       3       3       3       3       3       3       3       3       3       3       3       3       3       3       3       3       3       3       3 </td <td></td> <td>計器字配</td> <td></td> <td></td>                                                                                                    |               | 計器字配                                                    |                             |          |
| 第名       第名       二速時先電話       主配ご希望時       主配ご希望時       主配ご希望時       主配ご希望時       主配ご希望時       支配       第込後去車       第込回面       第以回面       第以回面       第以回面       第以回面       第以回面       2       2       2       3       2       3       2       3       3       2       2       2       3       3       3       3       3       3       3       3       3       3       3       3       3       3       3       3       3       3       3       3       3       3       3       3       3       3       3       3       3       3       3       3       3       3       3       3       3       3                                                                                                    | 1             | 申込工事店                                                   |                             |          |
| こ連載先電話       主記ご希望時       主記ご希望時       主記ご希望時       主記ご希望時       支記       支記       支記       支記       支記       支記       支記       支記       支記       支記       支記       支記       支記       支記       支記       支記       支記       支記       支記       支ご       ブロ       ブロ                                                                                                    |               | 〒↗ト                                                     |                             |          |
| ・コー・シー・シー・シー・シー・シー・シー・シー・シー・シー・シー・シー・シー・シー                                                                                                    | ·電話番号         | 090-1111-1111<br>                                       |                             |          |
| まに通知以ー」   この目前には、1912年の年間には、1912年の年間には、1912年の年間には、1912年の年間には、1912年の日間には、1912年の日間には、1912年の目的には、1912年の目的には、1912年の目的には、1912年の日間には、1912年の日間に、1912年の日間に、1912年の日間に、1912年の日間に、1912年の日間に、1912年の日間に、1912年の日間に、1912年の日間に、1912年の日間に、1912年の日間に、1912年の日間に、1912年の日間に、1912年の日間に、1912年の日間に、1912年の日間に、1912年の日間に、1912年の日間に、1912年の日間に、1912年の日間に、     | 建時間帯          | 午前中                                                     |                             | 1        |
| 入論太工事   31込物太毛型   大型語   31込回面1   51込回面1   51込回面1   51込回面1   51込回面1   51込回面2   51込回面2   51込回面2   51   51   51   51   51   51   51   51   51   51   51   51   51   51   51   51   51   51   51   51   51   51   51   51   51   51   51   51   51   51   51   51   51   51   51   51   51   51   51   51   51   51   51   51   51   51   51   51   51   51   51   51   51   51   51   51   51   51   51   51   51   51   51   51   51   51   51   51   51   51   51   51   51   51   51   51   51   51   51   51   51   51   51   51   51   51   51   51   51   51   51   51   51   51   51   51   51   51   51   51   51   51   51   51   51   51   51   51   51   51   51   51   51   51   51   51   51   51   51   51   51   51   51   51   51   51   51   51   51   51   51   51   51   51   51   51   51   51   51   51   51   51   51   51   51   51   51   51   51   51   51   51   51   51   51   51 </td <td>以ール配信先</td> <td>tests@test.co.jp</td> <td></td> <td>1</td>                                                                                                    | 以ール配信先        | tests@test.co.jp                                        |                             | 1        |
| 込設大工事<br>2<br>2<br>2<br>3<br>3<br>3<br>3<br>3<br>3<br>3<br>3<br>3<br>3<br>3<br>3<br>3                                                                                                    |               | 引込撤去工事希望                                                |                             | 1        |
| Ximp (1) (1) (1) (1) (1) (1) (1) (1) (1) (1)                                                                                                    | 希望(子定)日       | 平成30年07月31日 ~ 平成30年07月31日                               |                             |          |
| KDBTm SILEDTTTTTTTTTTTTTTTTTTTTTTTTTTTTTTTTTTTT                                                                                                    | 込工事と<br> 希望   | 常時側引込工事と同時撤去を希望しない                                      |                             |          |
| 入回面                                                                                                    |               | 2 २३ छाल                                                |                             |          |
| 入図前<br>テイル1<br>テイル2<br>テイル3<br>テイル3<br>テイル4<br>テイル5<br>テイル6<br>テイル6<br>テイル8<br>テイル9<br>テイル9<br>テイル10<br>ス<br>イル9<br>ティール10<br>ス<br>ス<br>ス<br>ス<br>ス<br>ス<br>ス<br>ス<br>ス<br>ス<br>ス<br>ス<br>ス                                                                                                    | ā1            | <b>コルユビルロ</b><br>臨時全撤テフト1                               |                             | 1        |
| アイル1<br>アイル2<br>アイル3<br>アイル4<br>アイル5<br>アイル5<br>アイル5<br>アイル5<br>アイル5<br>アイル5<br>アイル5<br>アイル5                                                                                                    | je            |                                                         |                             | 1        |
| アイル1<br>アイル2<br>アイル3<br>アイル4<br>アイル5<br>アイル5<br>アイル5<br>アイル5<br>アイル7<br>アイル8<br>アイル9<br>アイル9<br>アイル10<br>の他連続ますす                                                                                                    |               | 申込添付                                                    |                             |          |
| アイル2<br>アイル3<br>アイル4<br>アイル5<br>アイル5<br>アイル5<br>アイル7<br>アイル10<br>の他連絡事業                                                                                                    | -             |                                                         |                             |          |
| ァイル3<br>ァイル4<br>ァイル5<br>ァイル5<br>ァイル7<br>ァイル9<br>ァイル9<br>の他返来下す                                                                                                    | -             |                                                         |                             |          |
| アイル4<br>アイル5<br>アイル5<br>アイル7<br>アイル9<br>アイル9<br>アイル10<br>の他連絡事育                                                                                                    | -             |                                                         | 1                           |          |
| ・1.0~<br>テイル6<br>テイル7<br>テイル9<br>テイル9<br>テイル10<br>の他連絡事項                                                                                                    | -             |                                                         |                             | ②確認が完了   |
| アイル7<br>アイル8<br>アイル9<br>アイル10<br>の他連惑事項<br>戻る                                                                                                    | -             |                                                         |                             |          |
| ァイル8<br>ァイルり<br>ァイル10<br>の他述系 F T                                                                                                    | -             |                                                         |                             |          |
| ァイル<br>ァイル10<br>の他述者 F T<br>戻る                                                                                                    | -             |                                                         |                             | I クレてくださ |
| ァイル10<br>の他述者 F T<br>戻る                                                                                                    | -             |                                                         | <b>_</b>                    |          |
| の他述紙 F T<br>戻る                                                                                                    | -             |                                                         |                             |          |
| の他述& F T<br>戻る                                                                                                    |               |                                                         |                             | -        |
| 戻る                                                                                                    |               | その他連絡事項                                                 |                             | 1 i      |
| 戻る                                                                                                    |               |                                                         |                             |          |
| 戻る                                                                                                    |               |                                                         |                             | 1        |
|                                                                                                    |               |                                                         | 登録する                        | 1        |
|                                                                                                    |               |                                                         |                             | 1        |
|                                                                                                    |               |                                                         |                             | 1        |
|                                                                                                    |               |                                                         |                             |          |
|                                                                                                    |               |                                                         |                             | I        |

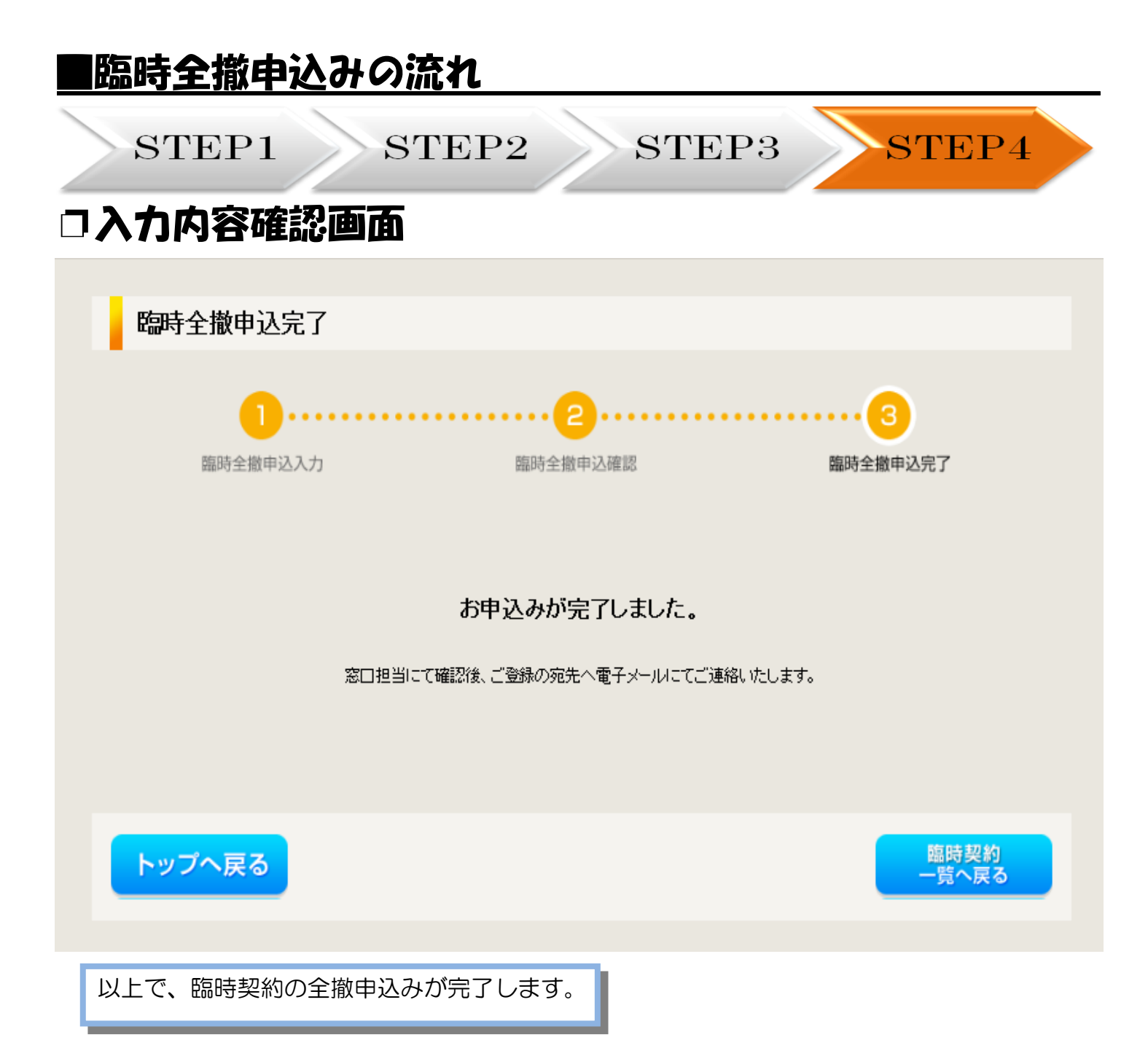

# 7 申込状況一覧の検索方法

## 対象のお申込みの検索

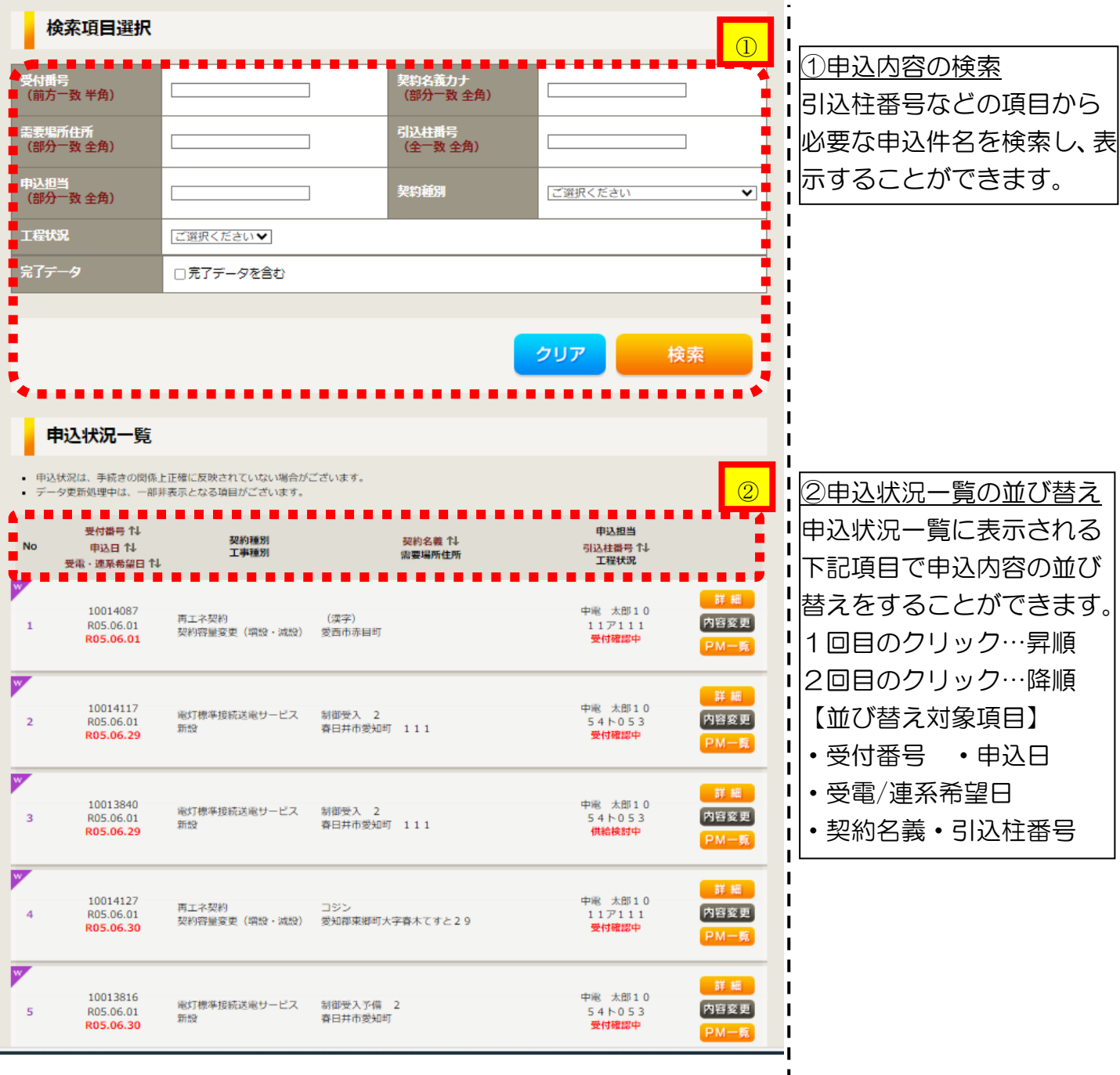

## 8 電気工事店さまによる入力代行

#### |電気工事店さまによる入力代行 事前準備「利用申込~パスワードのお知らせ」

インターネット申込システムでのお申込みにおいては、小売電気事業者さまに代わって、電気工 事店さまがお申込み内容の入力を行っていただくことも可能です。

その際は、以下の手順でお申込み内容を入力いただく電気工事店さまは事前に利用申請を行っていただく必要があります。

#### (1) ネット ID・パスワードの発行申請

下記 URL「インターネット利用申込」をクリック。 URL: https://www.chuden.jp/a/sys/Inquiry\_15705/7994/index.html

#### (2)「パスワードのお知らせ」の連絡

弊社にてシステムご利用時に必要な<u>ネット ID</u>および<u>パスワード</u>を申請のあった電気工事店 さまへEメールにてご連絡いたします。

なお、これまでのお申込みに際して、<u>インターネット受付システムをご利用になられた電気工事店</u> さまにおかれましては、引き続きその際にご利用いただいたネットIDおよびパスワードにてシステ ムヘログインいただくことが可能です。

ネット I Dおよびパスワード発行後、システムへのログインや申込者(電気工事店さま)情報の変 更・更新は、小売電気事業者さまと同じ方法で行っていただくことができます(P4~6参照)。

電気工事店さまによるお申込み内容の入力から小売電気事業者さまによるお申込みまでの流れは 以下のとおりです。

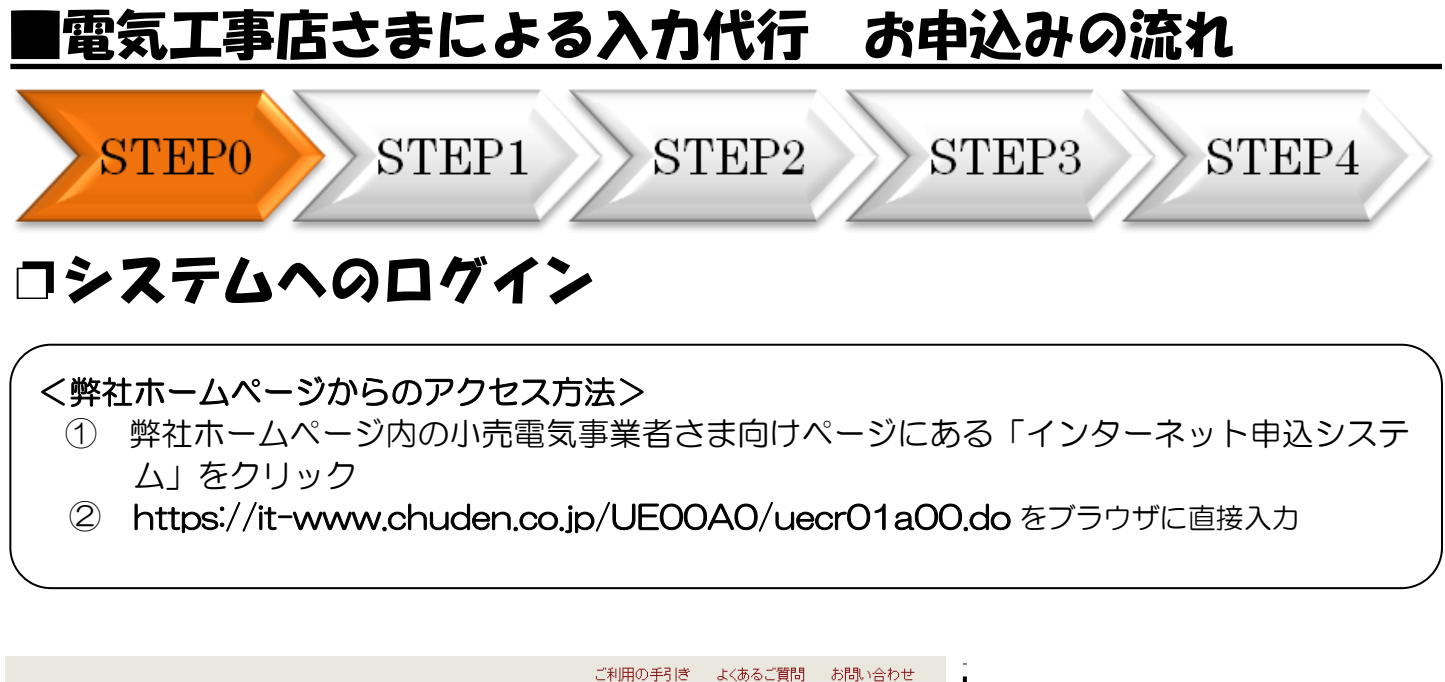

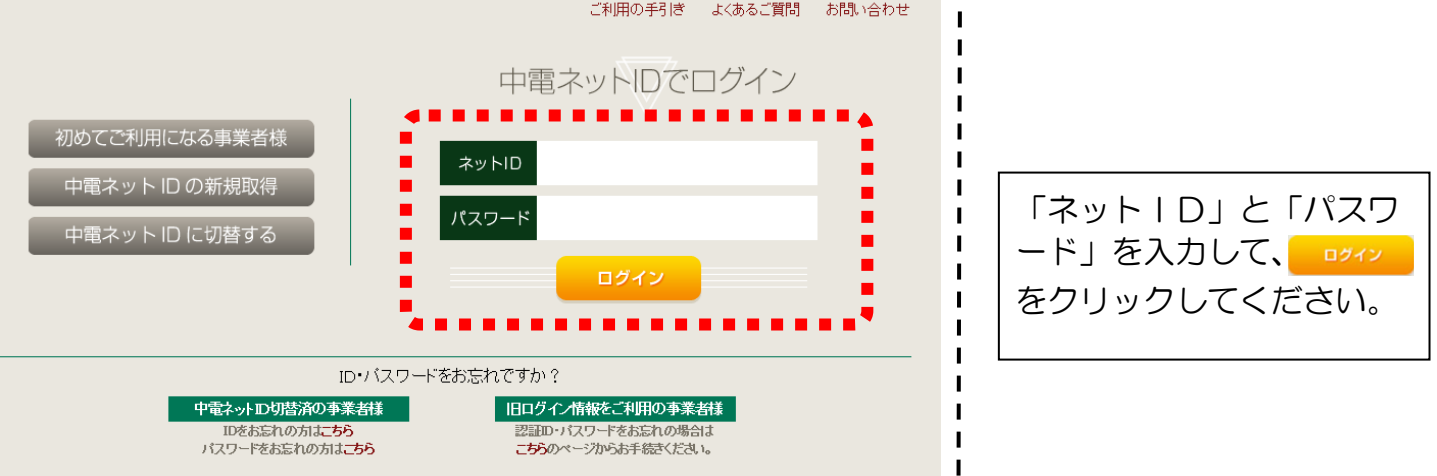

| ■電気                                                             | 工事                                                                                                    | 店さま                                                                                               | による                                          | 入力代行                    | お申込みの          | の流れ                         |                         |
|-----------------------------------------------------------------|----------------------------------------------------------------------------------------------------|---------------------------------------------------------------------------------------------------|----------------------------------------------|-------------------------|----------------|-----------------------------|-------------------------|
|                                                                 | EP0<br>テム                                                                                                    | >S<br>~0E                                                                                         | TEP1                                         | STEP2                   | STEP3          | ST                          | EP4                     |
|                                                                 | アーネット申込システム<br>3時51分                                                                                                    |                                                                                                   |                                              |                         |                |                             | ご利用の注引き お聞い会わせ ログアウト    |
| 前回ロジインロ時:2024年4月6日1.                                            | 55(51)/5<br>5(5(5))/5(5(5))/5(5) | ي<br>لا                                                                                           |                                              |                         |                |                             |                         |
| お申込み<br>************************************                    | 【重要なご案内】<br>未読または未返信<br>申込状況。<br>+ <sup>申込</sup> 状況は、 <sup>14660</sup><br>- デーク策隊時中は、<br>- S ffを協えるお申込む                                                                                                    | ログインアカウントの移行<br>言のプライベートメッセーシ<br>の構造上正確に反映されていない場合がごさ<br>一部形表示となる面面がごさいます。<br>人際は特点状況一覧からご確認ください。 | Jについて<br>があります。(接続供給契約申込専<br><sup>Vugg</sup> | )用)(返信要:1件)             |                |                             |                         |
| 接続供給契約を申し込む                                                     | No                                                                                                    | 受付番号<br>申込日<br>受電 · 連系希望日                                                                         | 契約構例<br>工事構例                                 |                         | 契約名編<br>需要場所任所 | 申込担当<br>引込柱番号<br>工程状況       |                         |
| 高圧500kW以上または特別高圧、高圧500kW未<br>満SW支援システム対象外のお申込みとしてご利<br>用いただけます。 | 1                                                                                                    | 10014087<br>R05.06.01<br><b>R05.06.01</b>                                                         | 再工不契約<br>契約容量変更(構設・減設)                       | (漢字)<br>慶西市 赤目町         |                | 中電 太郎10<br>117111<br>受付確認中  | 詳 編 内容変更<br>PM一覧        |
| 事例から申し込む<br>単例にて登録していただいた内容をひな形として<br>ご利用いただけます。                | 2                                                                                                    | 10013840<br>R05.06.01<br><b>R05.06.29</b>                                                         | 電灯標単接続送電サービス<br>新設                           | 初初受入 2<br>春日片市 愛知可 111  |                | 中電 太郎10<br>54ト053<br>受付確認中  | □ 詳 編 ■ 内容変更<br>● M ─ 覧 |
| 保存一覧から申し込む                                                      | 3                                                                                                    | 10014117<br>R05.06.01<br><b>R05.06.29</b>                                                         | 電灯標準接続送電サービス<br>新設                           | 初期受入 2<br>春日井市 要知可 111  |                | 中電 太郎10<br>54ト053<br>受付確認中  | 詳 編 内容変更<br>PM一覧        |
| その他                                                             | 4                                                                                                    | 10013969<br>R05.06.01<br><b>R05.06.29</b>                                                         | 電灯標準投続送電サービス<br>新設                           | 新設オンチエック 2<br>春日井市 嬰知可  |                | 配電 テスト15<br>54ト053<br>受付確認中 | 詳細                      |
| 契約変更申込一覧<br>接続供給契約申込一覧                                          | 5                                                                                                    | 10014127<br>R05.06.01<br><b>R05.06.30</b>                                                         | 再工ネ契約<br>契約容量変更(端設・減設)                       | コジン<br>髪知道 東週町 大字春木 字新池 |                | 中電 太郎10<br>11ア111<br>受付確認中  | □ 篇 篇   内容変更            |
| フライベートメッセージー覧<br>(PM)<br>フライベートメッセージー覧<br>(接続供給契約申込専用PM)        |                                                                                                    |                                                                                                   |                                              | 申込状況                    | -51            |                             |                         |
| 腦時契約一寬                                                          | お知らせ                                                                                                    |                                                                                                   |                                              |                         |                |                             |                         |
| 申込未承認一覧                                                         | <ul> <li>お知らせの詳細をごす</li> </ul>                                                                                                    | 前になる場合は、タイトル名をクリックして                                                                              | ください。                                        |                         |                |                             |                         |
| 分電盤図一覧                                                          | 表示できるお知らせ                                                                                                    | はありません。                                                                                           |                                              |                         |                |                             |                         |
| 引込図面一覧                                                          |                                                                                                    |                                                                                                   |                                              |                         |                |                             |                         |

| ■電気工事店                     | さまによる入力代行                                                                                                    | お申込みの                                             | の流れ                                                          |
|----------------------------|----------------------------------------------------------------------------------------------------|---------------------------------------------------|--------------------------------------------------------------|
| STEP0                      | STEP1 STEP2                                                                                                    | STEP3                                             | STEP4                                                        |
| □「お申込み<br>負荷設備の            | 種別選択』・『新設ま』<br>変更申込み』の入力                                                                                                    | たは増減設                                             | 備、 受電設備・                                                     |
| お申込み種別                     | お申込み種別選択<br>新設または増減設、受電設備・負荷設備の変更申込み<br>「その他発電」については、逆潮流がある場合のみ申込みいただけます。<br>逆潮流がない場合については、供給側にて申込みください。                                                                                                    |                                                   | ①お申込み種別の選択<br>▼ をクリックし、該当                                    |
| 新語<br>ご契約先<br>必須           | 没また(は「増減設、受電設備・負荷設備の変更申込み<br>新電力・その他電力会社 ✓                                                                                                    |                                                   | する項目を選択してく<br>ださい。                                           |
| 小売電気事業者名<br>必須<br>供給(受電)電圧 | <ul> <li>         選択         小売電気事業者名を選択してください         小売電気事業者名     </li> <li>         ・環訳してください         ・・         ・・         マリレスください         ・・         マー         マリレスください         ・・         マー         マリレス         ・         ・         マー         マリレス         ・         ・         マー         マリレス         ・         ・         マー         マリレス         ・         ・         マー         ・         マー         ・         マー         ・         ・         ・</li></ul> |                                                   | ②ご契約先・小売電気事<br>業者さま名の入力<br>▼ をクリックレノ 「新                      |
| 必須<br>契約種別・プラン<br>必須       | 選択してください ▼                                                                                                    |                                                   | 電力・その他電力会社」<br>を選択してください。                                    |
| 工争推测<br>必须                 | 選択してください ▼                                                                                                    |                                                   | 通択         をクリックし、           小売電気事業者さまの         名称を入力し、小売電気  |
|                            |                                                                                                    | 次へ進む                                              | 事業者さまを選択して<br>ください。                                          |
|                            |                                                                                                    | <br> <br> <br> <br> <br> <br> <br> <br> <br> <br> | <u>③STEP1への移動</u><br>入力が完了したら<br><u>次へ進む</u> をクリッ<br>クしてくださ。 |
|                            |                                                                                                    | 1                                                 |                                                              |

# □その他のお申込みの流れは、「2 新規お申込みの流れ」と同様になります。

|                                                                                    | 記気工                                                        | <u>事店さき</u>                         | Fによる入す                           | <u>力代行</u> а                 | <u> お申込み(</u>      | の流れ                                    |
|------------------------------------------------------------------------------------|------------------------------------------------------------|-------------------------------------|----------------------------------|------------------------------|--------------------|----------------------------------------|
| $\rangle$                                                                          | STEP                                                       | '0 S'                               | TEP1                             | STEP2                        | STEP3              | STEP4                                  |
| ]                                                                                  | 電気使                                                        | 用申込の                                | )確認依頼>                           | くールの発                        | 信                  |                                        |
| 毎度あ                                                                                | りがとうござい                                                    | ます。                                 |                                  |                              |                    | <u> </u>                               |
| 電気エ<br>由込み                                                                         | :事店(主任技術<br>の容を承認いた                                        | 諸)さまより、以下の<br>だきますようお願いし            | Dお申込みがありましたので、<br>いたします。         | 内容をご確認の上、                    |                    | ヘム事店さなかの中述の<br>入力をされた場合、小調             |
| - 2日時<br>日日<br>日日<br>日日<br>日日<br>日日<br>日日<br>日日<br>日日<br>日日<br>日日<br>日日<br>日日<br>日 | F X99.99.99 99<br>播号 X9999999<br>· 99999999<br>  X99.99.99 | 1:99                                |                                  |                              | 電<br>1月<br>1<br>ルフ | 気事業者さまへ「電気(<br>申込の確認依頼」のメー<br>が送信されます。 |
| 詳細に<br>tps://                                                                      | つきましては、<br><sup>/</sup> xxxxxxxxxx                         | 以下のURLにてごな                          | 観察ください。                          |                              |                    |                                        |
| 本お申<br>承認不                                                                         | 込み内容にお心<br>「可』を選択いた                                        | あたりがない場合など<br>だくことで、お申込み            | ごは<br>9を取り下げることができます             | <b>†</b> .                   |                    |                                        |
| 承認の                                                                                | 可否に関わらず                                                    | 、お申し込みいただる                          | きました電気工事店(主任技術                   | 術者) さまには結果を通知                | 知いたします。            |                                        |
| 承認に<br>承認期<br>承認し                                                                  | 際しての注意事<br> 日を過ぎて「承<br> ただきますと、                            | 「項】<br>「認」 がなされない場合<br>弊社ネットワークサー   | 合、『承認不可』であるとみな<br>−ビスセンターに申込みが行か | なし、自動的にお申込み<br>なわれ、受付手続きが開   | を取り下げます            |                                        |
| Ę                                                                                  | <b>■込状況一</b> 覧                                             |                                     |                                  |                              |                    |                                        |
| ・ 申込<br>・ デー                                                                       | 状況は、手続きの関係上<br>夕更新処理中は、一部則                                 | - 正確に反映されていない場合が<br>「表示となる項目がございます。 | ございます。                           |                              | 2                  | L程状況の内容                                |
| No                                                                                 | 受付番号 ↑↓<br>申込日 ↑↓<br>受電・運系希望日 ↑↓                           | 契約種別<br>工事種別                        | 契約名离 ↑↓<br>需要場所住所                | 申込担当<br>引込柱番号 14<br>工種状況     | 「小う」               | 売電気事業者さまがお<br>みの承認をされるまで、              |
| 1                                                                                  | 10014516<br>R05.10.25<br><b>R05.10.31</b>                  | 電灯標準接続送電サービス<br>新設                  | メール1<br>小牧市久保一色東てすと27            | 中電太郎1<br>単二単1 単1<br>申込承認待ち   |                    | 逞状況が「甲込承認待を<br>なります。                   |
| 2                                                                                  | 10014580<br>R05.11.01<br><b>R05.11.06</b>                  | 電灯標準接続送電サービス<br>新設                  | 名前<br>春日并市愛知町                    | 中電 太郎10<br>11ア111<br>申込承認待ち  |                    |                                        |
| 3                                                                                  | 10014560<br>R05.10.30<br><b>R05.11.10</b>                  | 電灯標準接続送電サービス<br>新設                  | テスチャン(仮)<br>知立市中山町てすと87          | 配電 テスト15<br>01ア001<br>申込承認待ち | 詳細                 |                                        |
| 4                                                                                  | 10014492<br>R05.07.01<br><b>R05.11.30</b>                  | 電灯標準扱統送電サービス<br>新設                  | さきた<br>小牧市久保一色東てすと27             | 中電 太郎10<br>10ヌ401<br>申込承認待ち  | 詳細                 |                                        |
| 5                                                                                  | 10014658<br>R05.12.14<br><b>R05.12.22</b>                  | 電灯標準扱続送電サービス<br>新設                  | ああ<br>安八郡安八町大森 a a               | 中電 太郎10<br>55ア111<br>申込承認待ち  | <b>84 88</b>       |                                        |
|                                                                                    |                                                            |                                     |                                  |                              |                    |                                        |

## 9 小売電気事業者さまによる申込み内容の承認

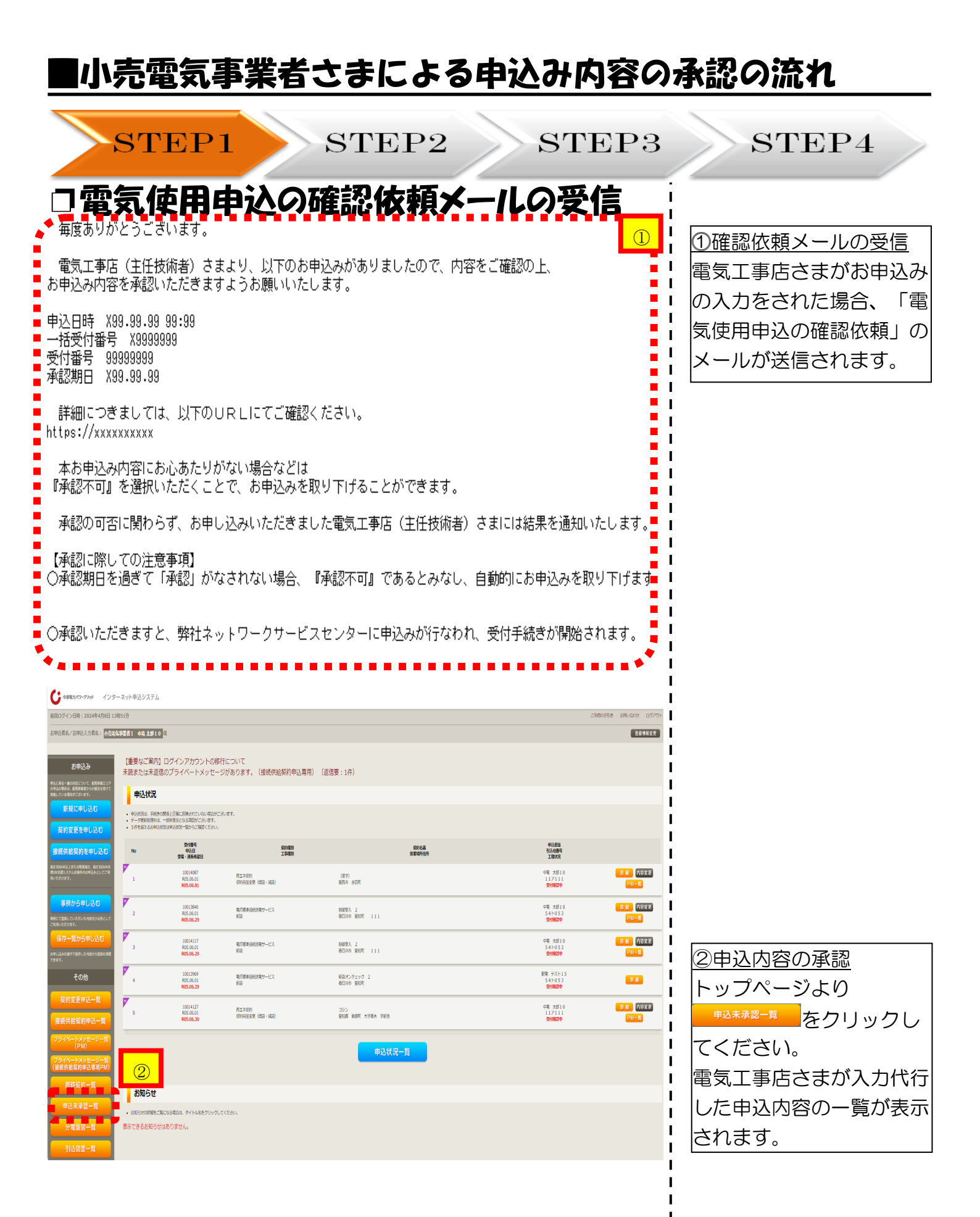

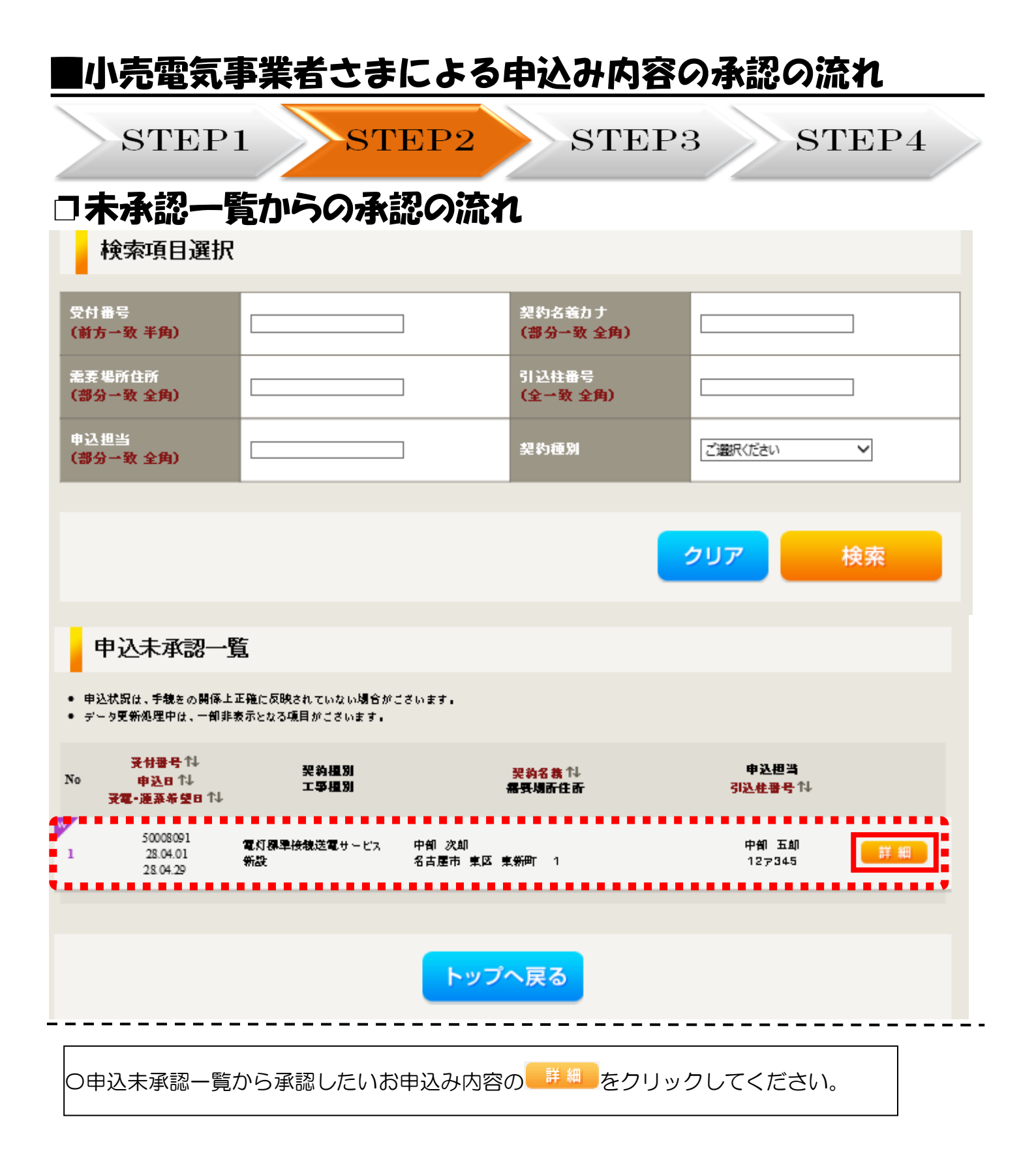

| STEP               | P1 STEP2                       | STEP3 | STEP4        |
|--------------------|--------------------------------|-------|--------------|
| お申込み情報詳細           |                                | i     |              |
| 戻る 申込              | ▲承認 申込承認不可                     |       |              |
| 全て表示する<br>全て非表示にする |                                |       | 〇申込承認        |
| 久插油紋本頂             |                                |       | 電気工事店さまからのお目 |
|                    |                                |       | 込み内容を確認していたな |
| テータ更新処理中につき、一部非表示  | としている項目がこさいます。あらかじのこ子承ください。    |       | き、内容が良けわば    |
| 基本情報               |                                |       |              |
| 付番号                | 50008089                       |       |              |
| 売電気事業者             |                                |       | ださい。内容に相違がある |
| <b>妻者名(漢字)</b>     | 中部 次郎                          |       | 場合は          |
| 要者名(力力)            | チュウブ ジロウ                       |       | レフノださい       |
| 要場所/設置場所<br>       | 〒401-0000<br>愛知県 名古屋市 東区 東新町 1 | Ĭ     |              |
|                    |                                |       |              |
| 引込取付点変更工亊有無        |                                | 1     |              |
| 引込口配線張蓉工亊有無        |                                |       |              |
| 计器設置場所変更工亊有無       |                                |       |              |
| 6B設置場所変更工亊有無       |                                | 1     |              |
| その他工事内容            |                                |       |              |
| 添付資料提出方法           |                                |       |              |
| 記線図                | 申込時の添付ファイルによる提出                | 1     |              |
| 引込しゅん工票            | 提出なし(提出条件に該当しない)               |       |              |
| 分電盤図               | 申込時の添付ファイルによる提出                |       |              |
| 引込線予定図             | 申込時の添付ファイルによる提出                |       |              |
| その他工事に関する          | 連絡事項                           |       |              |
|                    |                                |       |              |
| 再エネ工事有無            | 冉エネ   事な   。                   |       |              |

| ■小売電気事業                                                                                            | 者さまによる申込み内容の承認の                                               | の流れ   |
|----------------------------------------------------------------------------------------------------|---------------------------------------------------------------|-------|
| STEP1                                                                                              | STEP2 STEP3                                                   | STEP4 |
| お申込み情報詳細                                                                                           |                                                               |       |
| 戻る申                                                                                                | 9込承認 申込承認不可                                                   |       |
| 全て表示する                                                                                             | 全て非表示にする                                                      |       |
| 各種連絡事項                                                                                             |                                                               |       |
| <ul> <li>・受電(連系)希望日を超過して</li> <li>希望日を変更サマセム/+ 中国</li> <li>・データ更新な</li> <li>・添付ファイノ</li> </ul> 基本帽 | いますが、しゅん工提出がなされていません。<br>#################################### |       |
| 受付番号                                                                                               | 10014516                                                      |       |
| 小売電気事業者                                                                                            | 小売電気事業者 I (9808)                                              |       |
| 契約コード                                                                                              | 980841                                                        |       |
| 需要者名 (漢字)                                                                                          | メール1                                                          |       |
| 需要者名(カナ)                                                                                           | メール1                                                          |       |
| 需要場所/設置場所                                                                                          | 〒485-0001<br>愛知県 小牧市 久保一色東 てすと27                              |       |
| ご連絡先                                                                                               |                                                               |       |
| 供給(受電)地点特定番号                                                                                       |                                                               |       |
| 契約種別[新]                                                                                            | 電灯標準接続送電サービス SB契約(スマートメーターSB)                                 |       |
| 契約容量/電力                                                                                            |                                                               |       |
| 工事種別                                                                                               | 新設                                                            |       |

○弊社の受付手続きが完了いたしましたら、電子メールでご連絡させていただきます。

以上